MI Portal user guide

# Contents

| Chapter 1. MI Portal user guide          | 4  |
|------------------------------------------|----|
| Dashboard Overview                       | 5  |
| Sign In                                  | 5  |
| Sign Out                                 | 6  |
| Forgotten Password Reset                 | 6  |
| Change Your Password                     | 9  |
| Password Policy                          |    |
| Access to ServiceNow with Single Sign-On |    |
| Access Site Services                     |    |
| Access Help Guides and Training Videos   | 12 |
| Study Attributes                         | 13 |
| User Roles and Permissions               | 13 |
| View Outstanding Queries                 | 14 |
| View New Queries                         | 15 |
| My Queries Attributes                    | 16 |
| My Queries Overview                      | 16 |
| Filter Queries                           | 16 |
| Filter by Status Attributes              | 17 |
| Search Queries                           | 17 |
| View Query Details                       |    |
| View Query History                       |    |
| Query Details Attributes                 |    |
| Send Query Responses                     | 20 |
| Expedited Read Results                   | 20 |
| Types of Expedited Read Results          | 21 |
| View Expedited Read Results              | 21 |
| Expedited Read Results attributes        | 22 |

| Reports                  |    |
|--------------------------|----|
| View Reports             | 23 |
| Interaction with Reports |    |
| Subscribe to a report    | 60 |
| Unsubscribe to a report  |    |

# Chapter 1. MI Portal user guide

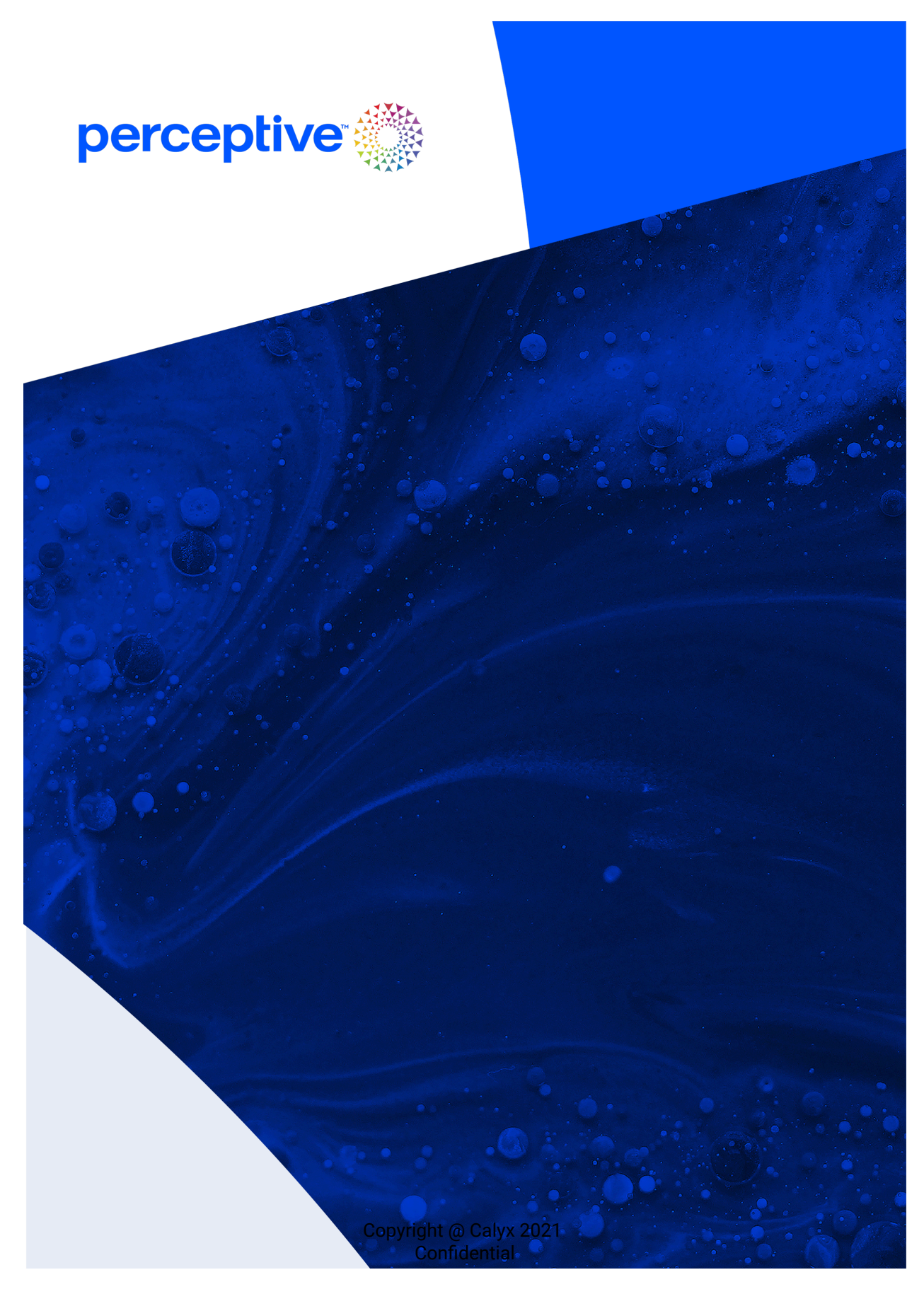

# **Dashboard Overview**

The Dashboard contains list of application and list of Studies. From Studies, you can access Queries, Expedited Read Results, and Reports. Once you sign into the MI Portal you see the Dashboard with Applications List and the Study List panes.

The applications that appear in the Applications List are dependent on your permissions and link to separate applications within Medical Imaging.

The Study List contains a list of Studies that contains Queries, Expedited Read Results, and Reports tab.

The Studies that appear in this list are dependent on the permissions you have. You can filter the Study List by the name of the Sponsor if required.

From the Dashboard you can access your user profile where you can change your password and logout.

The icon with the question mark has options to open up a pdf document of the help guide, the training videos and Quick start guides.

| III perceptive 🌑 MI Portal 🕜                |              |         |            |                |                                             |
|---------------------------------------------|--------------|---------|------------|----------------|---------------------------------------------|
| Dashboard                                   |              |         |            |                |                                             |
| Applications List                           | Study List   | ×       |            |                | Sourch for a chicky                         |
| CSM Portal - for access to Site<br>Services | Sponsor      | Program | Study Name | Study Id       |                                             |
|                                             | ics<br>ences |         | 22.<br>ELI | 2<br>E         |                                             |
|                                             |              |         | АВ         |                |                                             |
|                                             |              |         |            | Nows per page. | V V I / / / J J J J J J J J J J J J J J J J |
|                                             |              |         |            |                |                                             |
| © Perceptive 2024. All Rights Reserved.     |              |         |            |                | Customer Service Portal / Privacy Policy    |

# Sign In

Sign in to the portal when you require access. To Sign in to the portal:

- 1. Go to the MI Portal url : Login-Calyx MI Portal (b2clogin.com).
- 2. Type your Email Address.

3. Type your password. If you have forgotten your password see Forgotten Password Reset (on page 6).

| perceptive                         |  |
|------------------------------------|--|
| Login<br>Email Address<br>Password |  |
| Forgot Password?                   |  |

Customer Service Portal / Privacy Policy

© Perceptive 2024. All Rights Reserved.

The portal opens.

#### Sign Out

Sign out of your profile as necessary. To Sign out of your profile:

- 1. From the Dashboard, click the icon with your initials.
- 2. Click Logout.

A message appears: You have successfully logged out. Click here to login again.

#### Forgotten Password Reset

Reset your password if you have forgotten it. To reset your forgotten password:

Customer Service Portal / Privacy Policy

1. From the Login page Login-Calyx MI Portal (b2clogin.com) click Forgot Password.

| Per al | perceptive                |   |
|--------|---------------------------|---|
|        | Login<br>Email Address    | • |
|        | Password Forgot Password? |   |
| 8°     | SIGN IN                   |   |

© Perceptive 2024. All Rights Reserved.

- 2. Type your Email Address.
- 3. Click Send Verification Code.

| CANCEL  | perceptive 🔅           |  |
|---------|------------------------|--|
| Email A | ddress                 |  |
|         | SEND VERIFICATION CODE |  |
|         | CONTINUE               |  |
|         |                        |  |

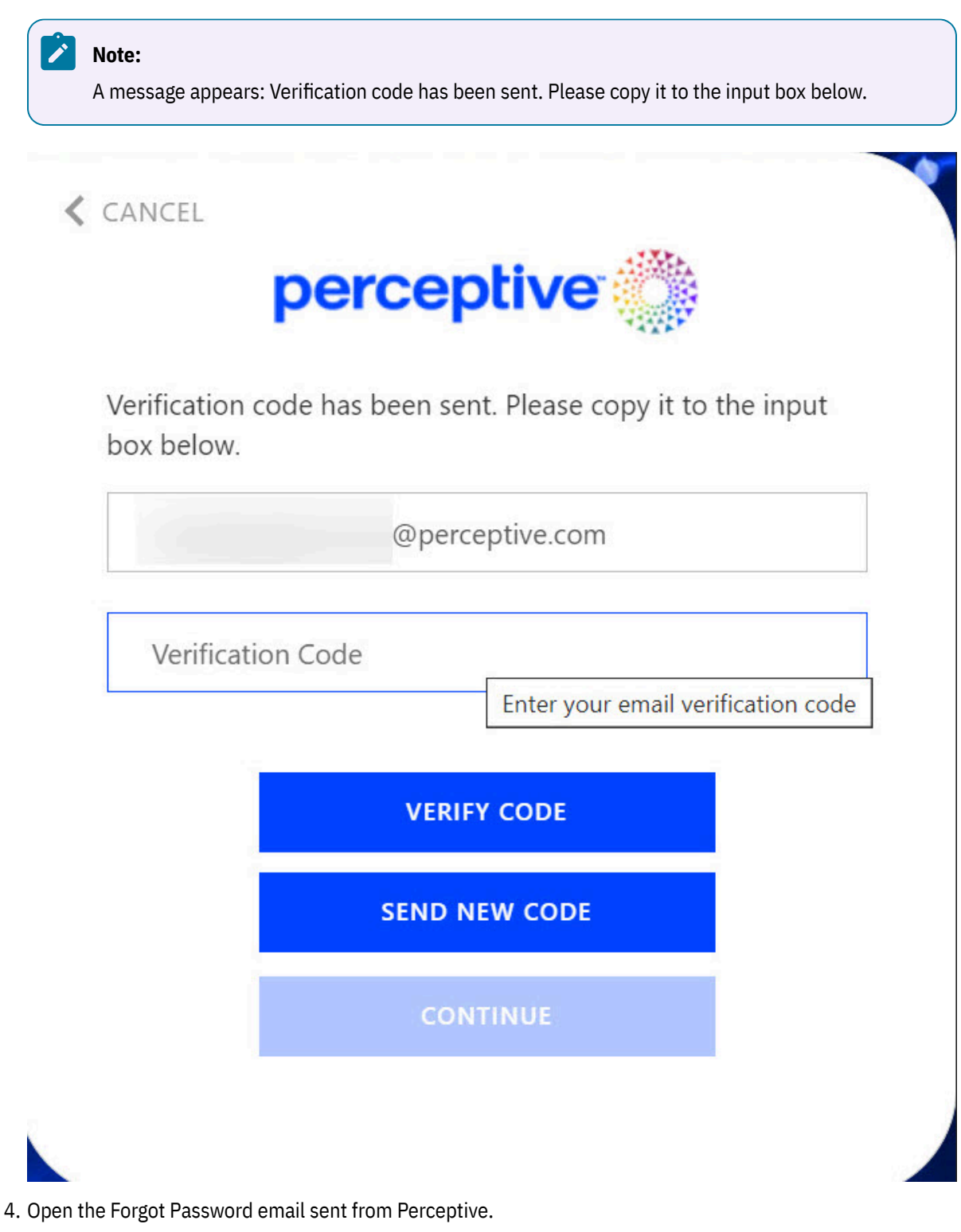

- 5. Copy the verification code from that email.
- 6. Type the verification code in the *verification code* window of step 3.
- 7. Click Verify Code.

#### Note:

A message appears: The code has been verified. You can now continue.

- 8. Click Continue.
- 9. Type your New Password.
- 10. Type the same password again to confirm it.
- 11. Click Continue.

| perceptive 🎇         | ) |
|----------------------|---|
| New Password         |   |
| Confirm New Password |   |
| CONTINUE             |   |
|                      |   |

A message appears: Password has been reset successfully. Please continue to login.

#### Change Your Password

Change your password as necessary. You must know your current password to do this. To change your password:

- 1. From the Dashboard, click the icon with your initials.
- 2. Click Change Password.

The customer portal login page opens.

3. Type your New Password. See Password Policy (on page 10) for New Password requirements.

| perceptive 🎆         |  |
|----------------------|--|
| New Password         |  |
| Confirm New Password |  |
| CONTINUE             |  |
|                      |  |

- 4. Confirm your new password.
- 5. Click Continue.

A message appears: Password has been changed successfully. Please continue to login.

# **Password Policy**

| Name              | Value                                                                                                    | Description                             |
|-------------------|----------------------------------------------------------------------------------------------------|-----------------------------------------|
| Old Pass-<br>word | 8-16 characters of alphanumeric text that must contain 3 out of 4 of the following:                                                                                                    | The Old Password<br>you want to change. |
|                   | <ul> <li>Lowercase characters</li> <li>Uppercase characters</li> <li>Digits (0-9)</li> <li>One or more of the following symbols (@,#,\$,%,^,&amp;,*, -,_,</li> <li>+,=,[,],{,}, ,/:,', ~,(,); and .)</li> </ul> |                                         |

| Name                    | Value                                                                                                    | Description                                   |
|-------------------------|----------------------------------------------------------------------------------------------------|-----------------------------------------------|
| New Pass-<br>word       | 8-16 characters of alphanumeric text that must contain 3 out of 4 of the following:                                                                                                    | The New Password being created.               |
|                         | <ul> <li>Lowercase characters</li> <li>Uppercase characters</li> <li>Digits (0-9)</li> <li>One or more of the following symbols (@,#,\$,%,^,&amp;,*, -,_,</li> <li>+,=,[,],{,}, ,/:,', ~,(,); and .)</li> </ul> |                                               |
| Confirm New<br>Password | <ul> <li>8-16 characters of alphanumeric text that must contain 3 out of 4 of the following:</li> <li>I owercase characters</li> </ul>                                                                          | Re-type the New<br>Password to confirm<br>it. |
|                         | <ul> <li>Uppercase characters</li> <li>Digits (0-9)</li> <li>One or more of the following symbols (@,#,\$,%,^,&amp;,*, -,_,</li> </ul>                                                                          |                                               |
|                         | +,=,[,],{,}, ,/:,',`,~,(,); and .)                                                                                                    |                                               |

## Access to ServiceNow with Single Sign-On

Access ServiceNow with Single sign-on (SSO) from MI Portal application.

As an authenticated user of MI Portal application that has Azure Active Directory (AD) authentication enabled, you can access the ServiceNow portal with the Single sign-on capability from the Customer Service Portal link in the footer of the application. You are not required to enter the credentials again in the ServiceNow portal.

#### **Access Site Services**

Steps to access Site Services from Customer Service Management (CSM) portal. To access Site Services:

1. From the MI Portal Dashboard, in the Applications List pane, select CSM Portal - for access to Site Services.

The Perceptive Service Line page appears.

- 2. In the MI product pane, click View Catalogue. The *Medical Imaging* page appears.
- 3. In Site Services option, click View Requests.

The *Medical Imaging Site Services* page appears. You can select the required service.

You can access to ServiceNow with Single sign-on via the CSM Portal in the Applications List section of the Dashboard page or via the Customer Service Portal.

| III perceptive MI Port          | al           |         |            |                |      | (                     | ?) Help            |
|---------------------------------|--------------|---------|------------|----------------|------|-----------------------|--------------------|
| Dashboard                       |              |         |            |                |      |                       |                    |
| Applications List               | Study List   |         |            |                |      |                       |                    |
| CSM Portal - for access to Site | All Sponsors | ~       |            |                |      | Search for a study    | Q                  |
| Services                        | Sponsor      | Program | Study Name | Study Id       |      |                       |                    |
|                                 | ics          |         | 22.        | 2              |      |                       |                    |
|                                 | ences        |         | ELI        | E              |      |                       |                    |
|                                 |              |         | AB         | U              |      |                       |                    |
|                                 |              |         |            | Rows per page: | 10 🗸 | $\ll$ $<$ 1 $>$ $\gg$ | 3 items in 1 pages |
|                                 |              |         |            |                |      |                       |                    |
|                                 |              |         |            |                |      |                       |                    |

| © Perceptive 2024. All Rights Reserved. | Customer Service Portal / Privacy Policy |
|-----------------------------------------|------------------------------------------|

#### Access Help Guides and Training Videos

Steps to access the User Help Guide and the Training Videos from the Dashboard page.

From the Dashboard click the Help icon and select the following options:

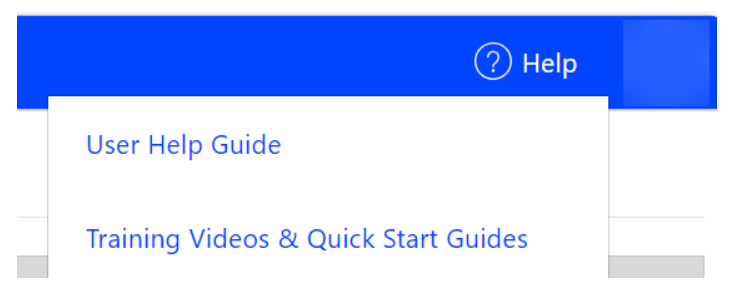

| Options                                 | Action/Description                                |
|-----------------------------------------|---------------------------------------------------|
| User Help Guide                         | Opens the MI Portal .pdf a users help guide.      |
| Training Videos and Quick Start Guides: | a. Training Videos:                               |
|                                         | The following four Training Videos are available: |

| Options                                                                                                    | Action/Description                                                                                                    |  |  |  |  |
|----------------------------------------------------------------------------------------------------|----------------------------------------------------------------------------------------------------|--|--|--|--|
| Using the Calyx MI Portal<br>A database of the first of the first of the | <ul> <li>MI Portal - Signing In for First Time</li> <li>MI Portal - The Dashboard</li> <li>MI Portal - Finding &amp; Downloading<br/>Reports (Sponsors)</li> <li>MI Portal - Viewing &amp; Responding to<br/>Queries (Sites)</li> </ul> |  |  |  |  |
|                                                                                                    | 2. Opens the MI Portal Quick Start Guide: Study Co-<br>ordinators v1.pdf                                                                                                    |  |  |  |  |
|                                                                                                    | 3. Opens the MI Portal Quick Start Guide: Sponsor<br>Users v1.pdf                                                                                                    |  |  |  |  |

# Study Attributes

| Name       | Туре | Description                          |
|------------|------|--------------------------------------|
| Sponsor    | Text | [Read-only] The name of the Sponsor. |
| Program    | Text | [Read-only] The name of the program. |
| Study Name | Link | The name of the Study.               |
| Study ID   | Link | The unique identifier for the Study. |

# **User Roles and Permissions**

| Role              | Study Access     | Site Access           | External Portal Permission/Access                                                                                                    |
|-------------------|------------------|-----------------------|----------------------------------------------------------------------------------------------------|
| Study Coordinator | Multiple Studies | 1 Site per Study      | View, reply to Queries and view Expedited<br>Read Results only for their sites.<br>View and download Expedited Read Results<br>pdf reports only for their sites. |
| Sponsor           | Multiple Studies | Multiple <b>Sites</b> | View and download Reports including Expe-<br>dited Read Results report of the study.<br>View and download Expedited Read Results<br>pdf reports of all sites.    |

| Role                   | Study Access     | Site Access    | External Portal Permission/Access                                  |
|------------------------|------------------|----------------|--------------------------------------------------------------------|
| Site Monitor           | Multiple Studies | Multiple Sites | View and download Reports.                                         |
| MI Technical Support   | Multiple Studies | Multiple Sites | View only for both - Reports and queries.                          |
|                        |                  |                | View and download Expedited Read Results pdf reports of all sites. |
| MI Internal            | Multiple Studies | Multiple Sites | View and download Reports.                                         |
| Clinical Research As-  | Multiple Studies | Multiple Sites | View and download Reports.                                         |
| sociates (CRAs)        |                  |                | View and download Expedited Read Results                           |
|                        |                  |                | pdf reports only for their sites.                                  |
| Clinical Research Or-  | Multiple Studies | Multiple Sites | View and download Reports.                                         |
| ganizations (CROs)     |                  |                | View and download Expedited Read Results                           |
|                        |                  |                | pdf reports of all sites.                                          |
| Project Managers       | Multiple Studies | Multiple Sites | View and download Reports.                                         |
| (PMs)                  |                  |                | View and download Expedited Read Results                           |
|                        |                  |                | pdf reports of all sites.                                          |
| Principal Investigator | Multiple Studies | Only for their | View and download Expedited Read Results                           |
|                        |                  | sites          | pdf reports only for their sites.                                  |

# View Outstanding Queries

View Outstanding Queries that have not been resolved. To view an outstanding query:

1. From the Study List, select a Study. The My Queries tab opens.

| perceptive      |             | MI Portal        |                   |                   |              |       |        | ? Help             |
|-----------------|-------------|------------------|-------------------|-------------------|--------------|-------|--------|--------------------|
| Dashboard My C  | Queries Ex  | xpedited Read Re | sults Reports     |                   |              |       |        |                    |
| Mar 5 / My Q    | lueries     |                  |                   |                   |              |       |        |                    |
| ⊞ New Queries 5 | \Xi Outstan | nding Queries 92 | C Refresh Queries | Filter by status: | New          | ~     | Search | Q                  |
| Query ID        | Site ID     | Subject ID       | Visit ID          | Last Sent Date    | Closed Date  | Age   |        | Status             |
| 6709            | 'A          | 7A               | те                | 13-Nov-2024       |              | 0 day | /S     | Outstanding        |
| 6708            | 'A          | 7A               | eduled Visit-1    | 13-Nov-2024       |              | 0 day | /S     | Outstanding        |
| 6707            | 'A          | 7E               | up2               | 13-Nov-2024       |              | 0 day | /S     | Outstanding        |
| 6706            | 'A          | 7 G              | up1               | 13-Nov-2024       |              | 0 day | /S     | Outstanding        |
| 6705            | 'A          | 7G               | up2               | 13-Nov-2024       |              | 0 day | /S     | Outstanding        |
|                 |             |                  |                   | Rows per          | r page: 10 🗸 | « ‹   | 1 > >  | 5 items in 1 pages |

- 2. Click Outstanding Queries.
- 3. Select the query you want to view.

The Query Details page opens.

# **View New Queries**

View Queries to see specific details of the query. To view a query:

1. From the Study List, select a Study. The My Queries tab opens.

|                                                     | /e 🛞 🔪    | MI Portal        |                                          |                   |             |          | ? Help      |   |  |  |
|-----------------------------------------------------|-----------|------------------|------------------------------------------|-------------------|-------------|----------|-------------|---|--|--|
| Dashboard My Queries Expedited Read Results Reports |           |                  |                                          |                   |             |          |             |   |  |  |
| Manui / My Queries                                  |           |                  |                                          |                   |             |          |             |   |  |  |
| E New Queries 5                                     | ⊡ Outstar | nding Queries 92 | $oldsymbol{\mathcal{C}}$ Refresh Queries | Filter by status: | Outstanding | ✓ Search |             | Q |  |  |
| Query ID                                            | Site ID   | Subject ID       | Visit ID                                 | Last Sent Date    | Closed Date | Age      | Status      |   |  |  |
| 5531                                                | 7A        |                  |                                          | 03-Jul-2024       |             | 139 days | Outstanding |   |  |  |
| 5532                                                | 7A        |                  |                                          | 04-Sep-2024       |             | 133 days | Outstanding |   |  |  |
| 6709                                                | 7A        | )7A              | e                                        | 13-Nov-2024       |             | 0 days   | Outstanding |   |  |  |
| 5545                                                | 7A        | 17A              | p1                                       | 04-Sep-2024       |             | 133 days | Outstanding |   |  |  |
| 5550                                                | 7A        | 17A              | p2                                       | 04-Sep-2024       |             | 132 days | Outstanding |   |  |  |
| 5546                                                | 7A        | 17A              | p3                                       | 04-Sep-2024       |             | 133 days | Outstanding |   |  |  |
| 5534                                                | 7A        | 17A              | duled Visit-1                            | 03-Jul-2024       |             | 139 days | Outstanding |   |  |  |
| 5525                                                | 7.4       | 17.6             | dulad Visit 1                            | 04-500 2024       |             | 122 dave | Outstanding |   |  |  |

- 2. Click New Queries.
- 3. Select the query you want to view.

The Query Details page opens.

# My Queries Attributes

| Name           | Value       | Description                                                                        |
|----------------|-------------|------------------------------------------------------------------------------------|
| Query ID       | Link        | Unique query identifier.                                                           |
| Site ID        | Link        | Unique Site identifier.                                                            |
| Subject ID     | Link        | Unique subject identifier.                                                         |
| Visit ID       | Link        | Unique visit identifier.                                                           |
| Last Sent Date | [Read-only] | The last date a query was sent.                                                    |
| Closed Date    | [Read-only] | The date a query was closed.                                                       |
| Age            | [Read-only] | The Age of the query in days.                                                      |
| Status         | [Read-only] | Status of the query. See Status Attributes ( <i>on page 17</i> ) for more details. |

# My Queries Overview

Queries are opened to request further information as required.

My Queries contains a list of all Queries related to a Study received from the tracking system. You can respond to Queries opened/created by MI Portal team when additional information is required from the Site regarding an image, subject, visit or generally about the Site.

A query can be opened for data clarification to request missing images, image quality issues, or for any information necessary for the subject's data to be adequately reviewed.

There are New Queries and Outstanding Queries for each Study.

The New Queries list contains Queries for the last 30 days. Any Queries older than 30 days appear in the Outstanding Queries list.

You can filter the Queries by status, for example closed, Outstanding and so on. You can also search for Queries by entering a term into the search field.

# **Filter Queries**

You can filter Queries based on the status. To filter Queries:

- 1. From the Study List, select a Study. The My Queries tab opens.
- 2. Select a status from the Filter by Status drop-down. See Filter by Status Attributes (on page 17) for a description of the options.

| merceptiv                                           | ve 🔵 🔪  | MI Portal        |                   |                   |                    |          | ? Help      |  |  |  |
|-----------------------------------------------------|---------|------------------|-------------------|-------------------|--------------------|----------|-------------|--|--|--|
| Dashboard My Queries Expedited Read Results Reports |         |                  |                   |                   |                    |          |             |  |  |  |
| Manua / My Queries                                  |         |                  |                   |                   |                    |          |             |  |  |  |
| IE New Queries 5                                    | 0utstar | nding Queries 92 | C Refresh Queries | Filter by status: | Outstanding        | ✓ Search | Q           |  |  |  |
| Query ID                                            | Site ID | Subject ID       | Visit ID          | Last Sent Date    | All                |          | Status      |  |  |  |
| 5531                                                | 7A      |                  |                   | 03-Jul-2024       | Outstanding<br>New | ays      | Outstanding |  |  |  |
| 5532                                                | 7A      |                  |                   | 04-Sep-2024       | Responded          | ays      | Outstanding |  |  |  |
| 6709                                                | 7A      | 07A              |                   | 13-Nov-2024       |                    | 0 days   | Outstanding |  |  |  |
| 5545                                                | 7A      | 07A              | o1                | 04-Sep-2024       |                    | 133 days | Outstanding |  |  |  |
| 5550                                                | 7A      | 07A              | 52                | 04-Sep-2024       |                    | 132 days | Outstanding |  |  |  |
| 5546                                                | 7A      | 07A              | 53                | 04-Sep-2024       |                    | 133 days | Outstanding |  |  |  |
| 5534                                                | 7A      | 07A              | uled Visit-1      | 03-Jul-2024       |                    | 139 days | Outstanding |  |  |  |
| 5525                                                | 7.٨     | 07.6             | ulad Visit 1      | 04 500 2024       |                    | 122 dave | Outstanding |  |  |  |

The filtered results appear.

# Filter by Status Attributes

| Name        | Description                                                                              |
|-------------|------------------------------------------------------------------------------------------|
| All         | Queries in all statuses.                                                                 |
| Closed      | Queries that have been closed by the Perceptive team.                                    |
| Outstanding | Queries that have not been resolved or closed.                                           |
| New         | Queries that have not been opened/viewed by the Site user.                               |
| Responded   | Queries that Sites responded to but are not closed.                                      |
| Overdue     | Queries that have not been responded to within the defined turnaround time of the study. |

# Search Queries

You can search Queries by using a specific term as required. To search Queries:

1. From the Study List, select a Study. The My Queries tab opens.

| perceptive                                          | •         | MI Portal        |                   |                   |             |          | (?) Help    |  |  |  |
|-----------------------------------------------------|-----------|------------------|-------------------|-------------------|-------------|----------|-------------|--|--|--|
| Dashboard My Queries Expedited Read Results Reports |           |                  |                   |                   |             |          |             |  |  |  |
| Manu 5 / My Queries                                 |           |                  |                   |                   |             |          |             |  |  |  |
| E New Queries 5                                     | i⊟ Outsta | nding Queries 92 | 2 Refresh Queries | Filter by status: | Outstanding | ~        | Search D    |  |  |  |
| Query ID                                            | Site ID   | Subject ID       | Visit ID          | Last Sent Date    | Closed Date | Age      | Status      |  |  |  |
| 5531                                                | 'A        |                  |                   | 03-Jul-2024       |             | 139 days | Outstanding |  |  |  |
| 5532                                                | 2 A       |                  |                   | 04-Sep-2024       | 04-Sep-2024 |          | Outstanding |  |  |  |
| 6709                                                | 'A        | )7A              | ne                | 13-Nov-2024       |             | 0 days   | Outstanding |  |  |  |
| 5545                                                | 'A        | )7A              | /up1              | 04-Sep-2024       |             | 133 days | Outstanding |  |  |  |

- 2. Type a search term in the search field.
- 3. Click Enter on your keyboard. The search results appear.

# **View Query Details**

View the Query Details as necessary. To view Query Details:

- 1. From the Study List, select a Study. The My Queries tab opens.
- 2. Select the Query.

| iii perc                                            | ceptive 🖉         |                   | /II Portal        |                               |            |                     |       |                                               |    | (                       | ?) Help     |
|-----------------------------------------------------|-------------------|-------------------|-------------------|-------------------------------|------------|---------------------|-------|-----------------------------------------------|----|-------------------------|-------------|
| Dashboard My Queries Expedited Read Results Reports |                   |                   |                   |                               |            |                     |       |                                               |    |                         |             |
| Manu / My Queries / 5329                            |                   |                   |                   |                               |            |                     |       |                                               |    |                         |             |
| Query Deta                                          | ails              |                   |                   |                               |            |                     |       |                                               |    |                         |             |
| Query ID                                            | Site ID           | Subject ID        | Visit ID          | Query Category                | Age        | Closed Date         | То    |                                               | сс | Query Originator        | Status      |
| 5329                                                | S1                | Sub1406A          | Followup1         | Required Scan Missing         | 153 days   |                     |       | idam@<br>ng22@outlook.com<br>ng23@outlook.com |    | MIBIntegration@calyx.ai | Outstanding |
| Query History: Show                                 |                   |                   |                   |                               |            |                     |       |                                               |    |                         |             |
| Query Com                                           | Query Comments    |                   |                   |                               |            |                     |       |                                               |    |                         |             |
| Please subm                                         | it the scan reque | sted in the query | for the Subject I | Number: "Sub1406A" to the Sit | e ID: "S11 | Visit Name: "Follov | vup1" |                                               |    |                         |             |

The Query Details tab opens.

View the Query Details in the table.

#### **View Query History**

You can view the Query History to see previous Query activity. To view the Query History:

- 1. From the Study List, select a Study. The My Queries tab opens.
- 2. Select the Query.

| per                                 | ceptive            | » 🔪 i             | MI Portal                                                                                                    |                             |             |                    |       |                                                 |    |                         | ? Help      |
|-------------------------------------|--------------------|-------------------|----------------------------------------------------------------------------------------------------|-----------------------------|-------------|--------------------|-------|-------------------------------------------------|----|-------------------------|-------------|
| Dashboard                           | l My Que           | eries Expe        | dited Read R                                                                                                    | esults Reports              |             |                    |       |                                                 |    |                         |             |
| Manu                                | i / My Queri       | es / 5329         |                                                                                                    |                             |             |                    |       |                                                 |    |                         |             |
| Query Det                           | ails               |                   |                                                                                                    |                             |             |                    |       |                                                 |    |                         |             |
| Query ID                            | Site ID            | Subject ID        | Visit ID                                                                                                    | Query Category              | Age         | Closed Date        | То    |                                                 | сс | Query Originator        | Status      |
| 5329                                | S                  | Sub1406A          | Followup1                                                                                                    | Required Scan Missing       | 153 days    |                    |       | am@calyx.ai<br>22@outlook.com<br>23@outlook.com |    | MIBIntegration@calyx.ai | Outstanding |
| Query Hist                          | t <b>ory:</b> Hide |                   |                                                                                                    |                             |             |                    |       |                                                 |    |                         |             |
| Date                                |                    |                   | From                                                                                                    |                             | Query Comn  | nents              |       |                                                 |    |                         |             |
| 14-Jun-2024 MIBIntegration@calyx.ai |                    |                   | Please submit the scan requested in the query for the Subject Number: "Sub" to the Site ID: "S11j" Visit Name:<br>"Followup1" |                             |             |                    |       |                                                 |    |                         |             |
| Query Con                           | nments             |                   |                                                                                                    |                             |             |                    |       |                                                 |    |                         |             |
| Please subm                         | nit the scan requ  | ested in the quer | y for the Subject                                                                                                    | Number: "Sub1406A" to the S | ite ID: "S1 | Visit Name: "Follo | wup1" |                                                 |    |                         |             |

3. In the Query History field, click Show.

The Query History displays.

## **Query Details Attributes**

| Name             | Value       | Description                                                                          |
|------------------|-------------|--------------------------------------------------------------------------------------|
| Query ID         | [Read-only] | Unique query identifier.                                                             |
| Site ID          | [Read-only] | Unique Site identifier.                                                              |
| Subject ID       | [Read-only] | Unique subject identifier.                                                           |
| Visit ID         | [Read-only] | Unique visit identifier.                                                             |
| Query Category   | [Read-only] | The category of the Query defined in the Perceptive system.                          |
| Age              | [Read-only] | Age of the Query in days.                                                            |
| Closed Date      | [Read-only] | The date the Query was closed.                                                       |
| То               | [Read-only] | Receiver of the Query.                                                               |
| СС               | [Read-only] | The copied receiver of the Query.                                                    |
| Query Originator | [Read-only] | The Query sender.                                                                    |
| Status           | [Read-only] | The status of the Query. See Status Attributes <i>(on page 17)</i> for more details. |

# Send Query Responses

Send Query Response as required. To send a Query Response:

- 1. From the Study List, select a Study. The My Queries tab opens.
- 2. Select the Query you want to respond to. The Query Details page opens.
- 3. Type the Query Response.

| III perceptive                          | MI Portal             |                                |                                    |                                             |                         | ? Неір СК   |
|-----------------------------------------|-----------------------|--------------------------------|------------------------------------|---------------------------------------------|-------------------------|-------------|
| 5329 S11 Sub1406                        | iA Followup1          | Required Scan Missing          | 153 days                           | i@c<br>∶alyx.ai<br>utlook.com<br>utlook.com | MIBIntegration@calyx.ai | Outstanding |
| Query History: Show                     |                       |                                |                                    |                                             |                         |             |
| Query Comments                          |                       |                                |                                    |                                             |                         |             |
| Please submit the scan requested in the | query for the Subject | : Number: "Sub1406A" to the Si | te ID: "S11 Visit Name: "Follo     | wup1"                                       |                         |             |
| Query Response *                        |                       |                                |                                    |                                             |                         |             |
| Submitted the requested scan for the Su | ibject Number: "Sub1  | 406A" to the Site ID: "S11     | " Visit Name: "Followup1" on 12-No | ov-2024.                                    |                         |             |
| Maximum limit is 2000 characters        |                       |                                |                                    |                                             |                         |             |
|                                         |                       |                                | < >                                |                                             |                         |             |
|                                         |                       |                                |                                    |                                             |                         |             |

end Respo

4. Click Send Response.

A message appears: Your response sent successfully.

# **Expedited Read Results**

Once Site or Sponsor users are provisioned in MIB, by MIB admin user, MIB Project Manager or MIB Site Management user, they can view appropriate Expedited Read Results of their study within the MI Portal.

Site users can view a list of all results report for subjects at their site within the MI Portal:

- · Sorted with the most recent at the top
- View Site, Subject, Visit, Date Report Generated

Sponsor users can view a list of all results report for all subjects across all sites within the MI Portal:

- · Sorted with the most recent at the top
- View Site, Subject, Visit, Date Report Generated

Site and Sponsor users can:

• Open and Download pdf results report on-screen in real-time (that is, user clicks the report and can view it immediately in a separate window).

### Types of Expedited Read Results

There are two types of Expedited Read Results:

- Eligibility Cases: Results of the independent central imaging review for the eligibility visit used to help determine a subjects' inclusion or exclusion in a trial.
- Verification of Progressive Desease (VOPD): Progressive Disease results from the independent central imaging review for Visits where VOPD was requested.

#### **View Expedited Read Results**

To view Expedited Read Results at MI Portal:

- 1. Login to the MI Portal.
- 2. From the Dashboard page, click a **Study ID**.

| III perceptive MI Por             | ⑦ Help       |                |                          |                |                               |
|-----------------------------------|--------------|----------------|--------------------------|----------------|-------------------------------|
| Dashboard                         |              |                |                          |                |                               |
| Applications List                 | Study List   |                |                          |                |                               |
| O CSM Portal - for access to Site | All Sponsors | ~              |                          |                | Search for a study ${\cal O}$ |
| Services                          | Sponsor      | Program        | _                        |                |                               |
|                                   | nics         |                | mg09( <sup>&gt;</sup> tN | ıl_mg0         |                               |
|                                   | nics         |                | 1000                     | O              | -                             |
|                                   | ciences      |                |                          | lity Study Den | no - DO NOT DELETE            |
|                                   | nics         |                |                          | 8              |                               |
|                                   | nics         | Test Programme | estStudy                 | o              |                               |
|                                   | а            |                | ·01                      | en1            |                               |
|                                   |              |                | Rows per pa              | ge: 10 🗸       | < 1 > >> 6 items in 1 pages   |

- 3. Click Expedited Read Results tab.
- 4. Click **View** icon against the desired **Site ID** to view the detailed report.

| perce         | eptive 🍏                       | MI Po          | ortal   |           |                     |                     |                   | (                     | ?) Help    |         |
|---------------|--------------------------------|----------------|---------|-----------|---------------------|---------------------|-------------------|-----------------------|------------|---------|
| Dashboard     | Expedite                       | d Read Results | Reports |           |                     |                     |                   |                       |            |         |
| manua         | manue / Expedited Read Results |                |         |           |                     |                     |                   |                       |            |         |
| Expedited Rea | d Results                      |                |         | Search By | Site                | Subject             | Visit             | Report(s) Type        | V Clear /  | All Q   |
| View          | Site                           | Subject        |         |           | Visit               | Report(s) Type      |                   | Date Report Generated |            |         |
| 0             | 82                             | VEMSL          |         |           | FU1                 | Progressive Disease | Report            | 08-Apr-2024           |            |         |
| 0             | 82                             | Subhy          |         |           | Unscheduled Visit-1 | Progressive Disease | Report            | 22-Mar-2024           |            |         |
| 0             | 82                             | TESTU:         |         |           | FU1                 | Progressive Disease | Report            | 22-Mar-2024           |            |         |
| 0             | 82                             | TESTU          |         |           | FU1                 | Progressive Disease | Report            | 15-Mar-2024           |            |         |
|               |                                |                |         |           |                     | Rov                 | vs per page: 10 🗸 | « < 1 > »             | 4 items in | 1 pages |

#### A reports pdf opens.

5. Scroll to View or click Download to save the report as required.

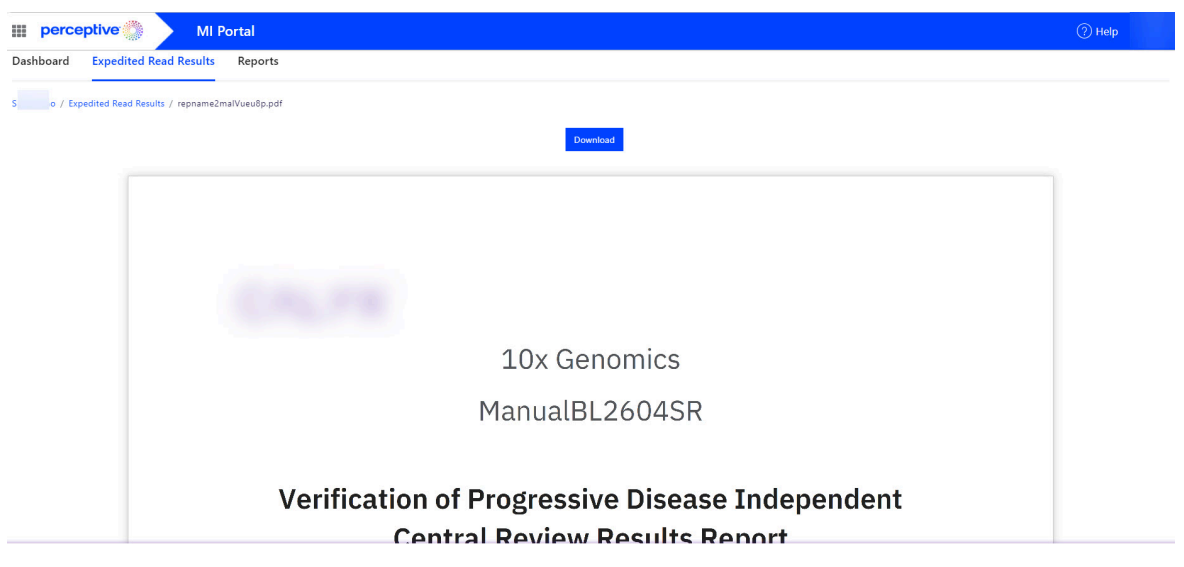

#### Expedited Read Results attributes

| Name         | Value       | Description                                |  |  |  |  |
|--------------|-------------|--------------------------------------------|--|--|--|--|
| Site         | [Read-only] | Unique Site identifier.                    |  |  |  |  |
| View         | [Read-only] | Opens the pdf result report in new window. |  |  |  |  |
| Subject      | [Read-only] | Unique Subject identifier.                 |  |  |  |  |
| Visit        | [Read-only] | Unique Visit identifier.                   |  |  |  |  |
| Reports Type | [Read-only] | There are two types of report:             |  |  |  |  |

| Name                       | Value       | Description                                                                                                    |
|----------------------------|-------------|----------------------------------------------------------------------------------------------------|
|                            |             | <ul> <li>Progressive Disease Report: Progressive Disease Report<br/>is a result from the independent central imaging review<br/>for Visits where verification of Progressive Disease was re-<br/>quested.</li> <li>Eligibility Report: Eligibility Report is a result of the inde-<br/>pendent central imaging review for Visits used to deter-<br/>mine a subjects' inclusion in a trial.</li> </ul> |
| Date Report Gener-<br>ated | [Read-only] | The date of report generation.                                                                                                    |

# Reports

Study-level reports are available to end users via the MI Portal. The reports and visualizations provide information on the operational processing of Medical Imaging data for a particular clinical trial study.

## **View Reports**

Depending on the study platform whether it is Gen 1 or Gen 2, you can view different types of reports in the Reports section.

## View Gen 1 Studies Reports

For studies belonging to the Gen 1 platform, you can view the below report:

- 1. Study Performance Monitoring
  - Image QC Monitor
  - Read Monitor
  - Sites
  - Subjects
  - ∘ Visits
  - Images
  - Queries
- 2. MI Portal User Access

To view Reports related to Gen 1 **Studies**:

1. From the Study List, select a Study. The Reports tab opens.

| # perceptive                 | MI Portal            |         |  |               |        |                       | 🥐 Help             |
|------------------------------|----------------------|---------|--|---------------|--------|-----------------------|--------------------|
| Dashboard My Queries Exp     | pedited Read Results | Reports |  |               |        |                       |                    |
| 22 / Reports                 |                      |         |  |               |        |                       |                    |
| Report Name                  |                      |         |  |               |        |                       |                    |
| Study Performance Monitoring |                      |         |  |               |        |                       |                    |
| MI Portal User Access        |                      |         |  |               |        |                       |                    |
|                              |                      |         |  | Rows per page | : 10 🗸 | $\ll$ $<$ 1 $>$ $\gg$ | 2 items in 1 pages |

2. Click the report name: Study Performance Monitoring.

The Reports page displays. This page contains seven sections having various metrics and graphical charts with buttons to drill down to tabular Reports of the underlying data.

3. Click each tab to view the different Reports.

| perceptive                                                      | MI Portal        |                                                                                                    |                                                                               |                                                                                                    | ⑦ Help                                                                                                    |
|-----------------------------------------------------------------|------------------|----------------------------------------------------------------------------------------------------|-------------------------------------------------------------------------------|----------------------------------------------------------------------------------------------------|----------------------------------------------------------------------------------------------------|
| ashboard Expedited                                              | Read Results Rep | orts                                                                                                    |                                                                               |                                                                                                    |                                                                                                    |
| Pages                                                           |                  |                                                                                                    | Image QC Monitor                                                              |                                                                                                    | <b>∓</b> Filters »                                                                                                    |
| Image QC Monitor<br>Read Monitor<br>Sites<br>Subjects<br>Visits | Country Pro      | oject Shapshot<br>7,774<br>Iotal Image Groups<br>B(lank)<br>PIA<br>17<br>Imports Last 7 Days<br>(B(lank)<br>PIA Age Average<br>2<br>WP Processable         | PIA and WIP by Month                                                          | Monthly Actions vs imports                                                                                                    | International Constraints of the search search sear |
| mages<br>Queries                                                |                  | 15<br>WIP Blocked by Query<br>24<br>Open Visit Queries<br>(Blank)<br>Overdue Visit Queries<br>1<br>nitial Action vs Import*<br>2<br>inal Action vs Import* | Daily Actions vs Imports Last 7 Days<br>User Onto Action Of Field Action<br>2 | Backlap B Week         WD           223-0-23         01           223-0-23         01           223-0-24         01           223-0-24         01           223-0-23         01           223-0-24         01           223-0-24         01           223-0-24         01           223-0-24         01           223-0-24         01 |                                                                                                    |

## Study Performance Monitoring

#### Image QC Monitor

This tab provides an overview of the high-level metrics associated with image quality checks (QC) processing. Image QC Monitor section displays:

- Project Snapshot: a set of summary metrics for the Study. The description of each matric is as follows:
  - Total Image Groups: total count of image groups received, where image group is defined as unique Modalities per visit.
  - PIA: count of Pending Initial Action image groups, meaning at least one image in the image group has had no action taken on it yet. PIA is a subset of WIP.
  - WIP: count of image groups Work In Progress, meaning at least one image in the image group has not had QC completed.
  - Imports Last 7 Days: count of image groups imported in the last 7 calendar days.
  - PIA Age Average: Average age of image groups Pending Initial Action in business days from date received to date report is viewed.
  - WIP Processable: count of image groups that do not have any queries blocking processing.
  - WIP Blocked by Query: the count of image groups that are blocked for processing by an unresolved query.
  - Open Visit Queries: the count of unresolved visit queries.
  - $\circ\,$  Overdue Visit Queries: the count of unresolved required scan missing visit queries.
  - Initial Action vs Import: shows the rate of change to PIA in the last 7 days by taking the difference between the number of initial actions performed and imports.
  - Final Action vs Import: shows the rate of change to WIP in the last 7 days by taking the difference between the number of final actions performed and imports.
- PIA and WIP by Month: graph by month displays the count of image groups in Pending Initial Action and Work In Progress status, and the average age of image groups Pending Initial Action in business days.
- Monthly Actions vs Imports: graph by month displays the count of image groups imported, image groups with Initial Action performed, and image groups with Final Action performed, with lines showing the ratio of Initial Action to Import and Final Action to Import to help gauge rate of change to the study backlog.
- Daily Actions vs Imports Last 7 Days: graph displays the counts of image groups imported, image groups with Initial Action performed, and image groups with Final Action performed. Note that if this chart is not displayed, there were no actions taken in the last 7 days.
- Backlog By Week: displays a snapshot of image groups in Pending Initial Action and Work In Progress by week. A heat map color gradient calls attention to weeks with highest counts (darker color).

To view the Images in the QC backlog, click the PIA List button below the Slicers on the left to view Images Pending Initial Action or WIP List button to view Images that are Work In Progress. To return to the Image QC Monitor tab from the PIA List or WIP List, click the Back to Report button above the Slicers in the upper left.

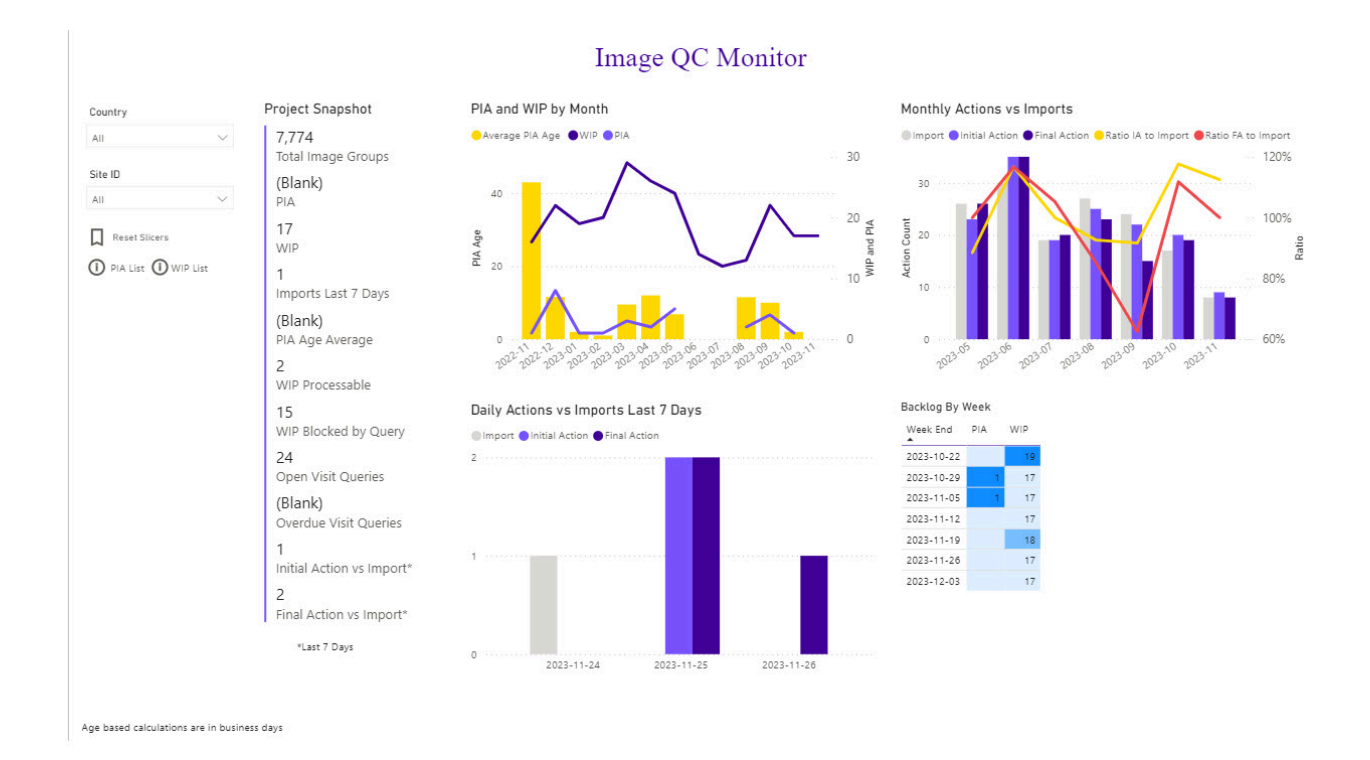

#### **Read Monitor**

The Read Monitor tab provides an overview of the number and status of available cases. The Read Monitor section display the following data:

- Pending Cases by Date Category: displays the count and average age in business days of pending cases by Month, Work Week, or Day, with date category with the selectable buttons next to the visual.
- Case Actions by Date Category: displays the count of cases assigned and completed by Month, work Week, or Day, with date category selectable with the same buttons next to Pending Cases by Date Category visual.
- Project Summary: displays case metrics for the project (study). This view is selectable by clicking the Project Summary button left of the visual.
  - Cases Created: total cases created to date.
  - Cases Completed: total cases completed to date.
  - Cases Incomplete: total cases incomplete to date, inclusive of pending and unassigned cases.
  - Pending Cases: total cases that have been assigned to a reviewer but not completed.
  - Average Pending Case Age: average age of pending cases in business days between date assigned and date report viewed.
  - Pending Cases > 5 Days: count of pending cases that have aged more than 5 business days.
  - Pending Cases > 10 Days: count of pending cases that have aged more than 10 business days.
  - Completed Cases Current Month: count of cases completed in the current month.

- Completed Cases Last Month: count of cases completed in the prior month.
- Completed Cases Last 6 Months: count of cases completed in the prior 6 months (excludes current month).
- Reviewer Summary: Displays case metrics by anonymized Reviewer. This view is selectable by clicking the Reviewer Summary button left of the visual.
  - Pending Cases: total cases that have been assigned to a reviewer but not completed.
  - Average Pending Case Age: average age of pending cases in business days between date assigned and date report viewed.
  - Pending Cases > 5 Days: count of pending cases that have aged more than 5 business days.
  - Pending Cases> 10 Days: count of pending cases that have aged more than 10 business days.
  - Completed Cases Current Month: count of cases completed in the current month.
  - Completed Cases Last Month: count of cases completed in the prior month.
  - Completed Cases Last 6 Months: count of cases completed in the prior 6 months (excludes current month).

To view the full list of cases, click the Case List button below the Slicers on the left. To return to the Read Monitor tab from the Case List, click the Back to Report button above the Slicers in the upper left.

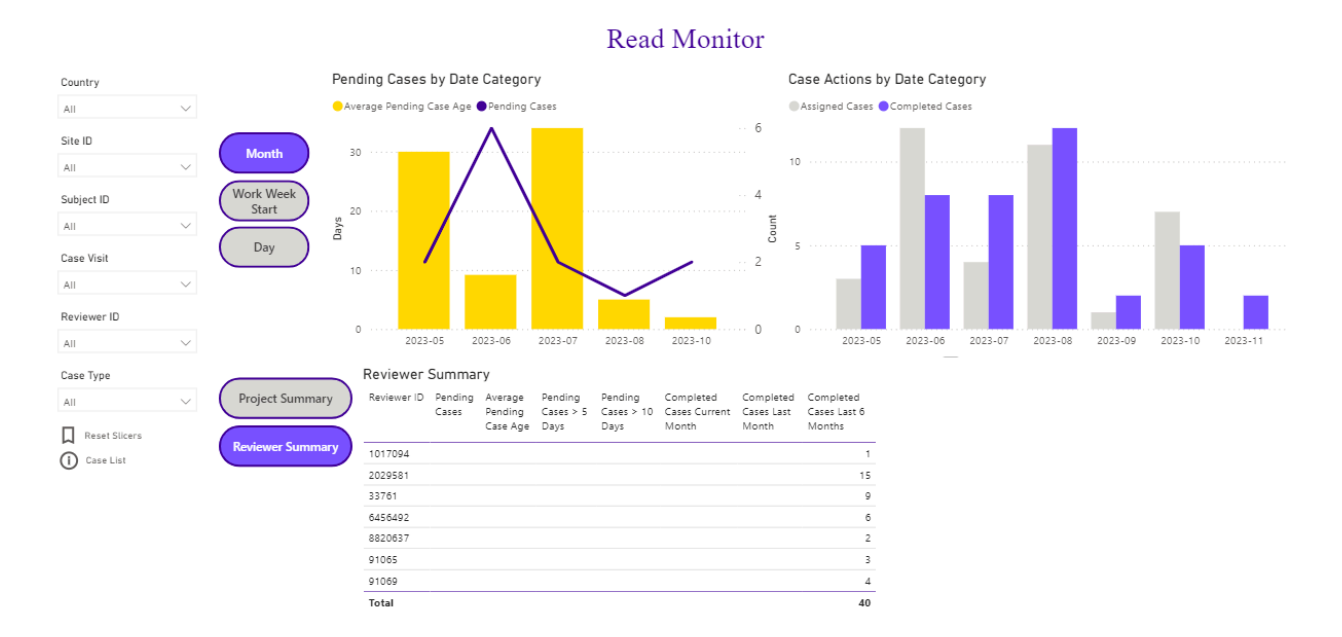

Age based calculations are in business days

#### Sites

The Sites tab provides an overview of the Site initiation process. The Sites section displays the following data:

- Total Sites: count of all Sites in the Study to date.
- Pending Sites: count and percent of total Sites that are pending initiation to date.
- Initiated Sites: count and percent of total Sites that have been initiated to date.
- Terminated Sites: count and percent of total Sites that have been terminated to date.
- Avg Days to Initiate: Average business days from Site identification to initiation.
- Median Days to Initiate: Median business days from Site identification to initiation.
- Avg Days to First Image Received: Average business days from Site initiation to first Designated for Review (DFR) image received by the Site.
- Median Days to First Image Received: Median business days from Site initiation to first Designated for Review (DFR) image received by the Site.
- Total Non-Terminated Sites vs Initiated Sites: displays counts of non-terminated Sites and initiated Sites per month for the last 12 months.
- Site Status Change Actions: displays counts of initiated and terminated Sites per month for the last 12 months.
- Sites by Country: displays the following metrics by Site country:
  - $\circ\,$  Total Sites count to date.
  - Pending sites count to date.
  - Initiated sites count to date.
  - Terminated count sites to date.
  - $\circ$  Avg Days to Initiate: Average business days from Site identification to initiation.
  - Avg Days to First Image: Average business days from Site initiation to first Designated for Review (DFR) image received by the Site.

To view the full list of Sites, click the Site List button below the Slicers on the left. To return to the Sites tab from the Site List, click the Back to Report button above the Slicers in the upper left.

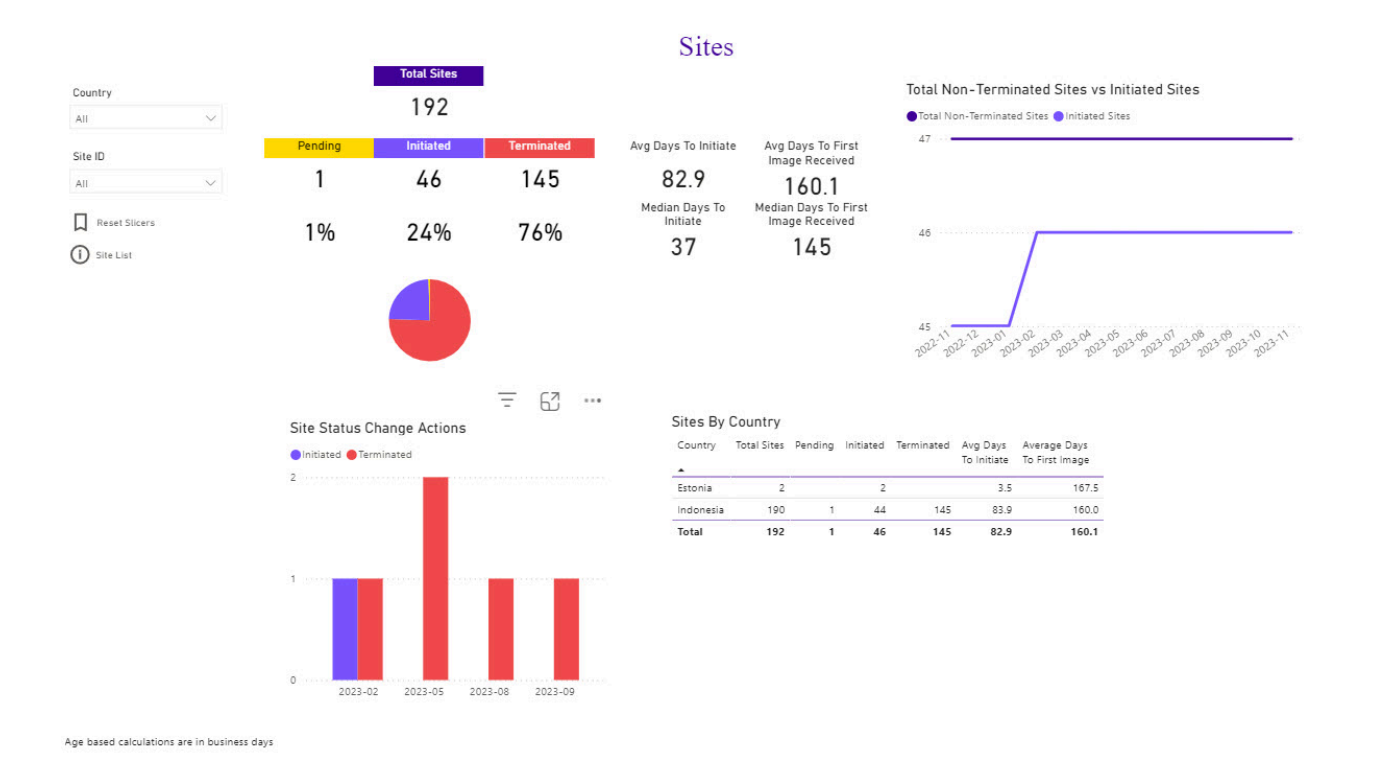

#### **Subjects**

The Subjects tab shows a breakdown of subject status and provides a quick look at how the processing for Images is going at a subject level.

Subjects section displays:

- Total Subjects: count to date.
- Screen Fail Subjects: count to date.
- Randomized Subjects: count to date.
- Off Study Subjects: count to date.
- Randomized Subjects and Off Study Subjects counts with the following segmentation:
  - $\circ$  With 1+ Read: one or more reviewer cases associated with the subject.
  - With 1+ Read Complete: one or more of the reviewer cases associated with the subject have been completed.
  - With All Available Reads Complete: all reviewer cases associated to the subject to date have been read (subject would be removed from this segment if additional incomplete cases are associated to the subject).
  - $\circ$  With Missing Images: Subjects with at least one visit where all Images are missing.
- Subject Status Changes: displays the counts of Randomized and off Study subjects by month for the last 12 months

- Subjects by Country and Site: two tables with ability to toggle the grouping using buttons above the visual. Both tables contain the following metrics as counts to date with the same definitions outlined above:
  - Total Subjects
  - Screen Fail
  - Randomized
  - Off Study
  - Randomized w/ 1+ Read
  - Randomized w/ 1+ Read Complete
  - Randomized w/ All Available Reads Complete
  - Randomized w/ Missing Images
  - Off Study w/ 1+ Read
  - Off Study w/ 1+ Read Complete
  - Off Study w/ All Available Reads Complete
  - Off Study w/ Missing Images

To view the full list of Subjects, click the Subject List button below the Slicers on the left. To return to the Subjects tab from the Subject List, click the Back to Report icon above the Slicers in the upper left.

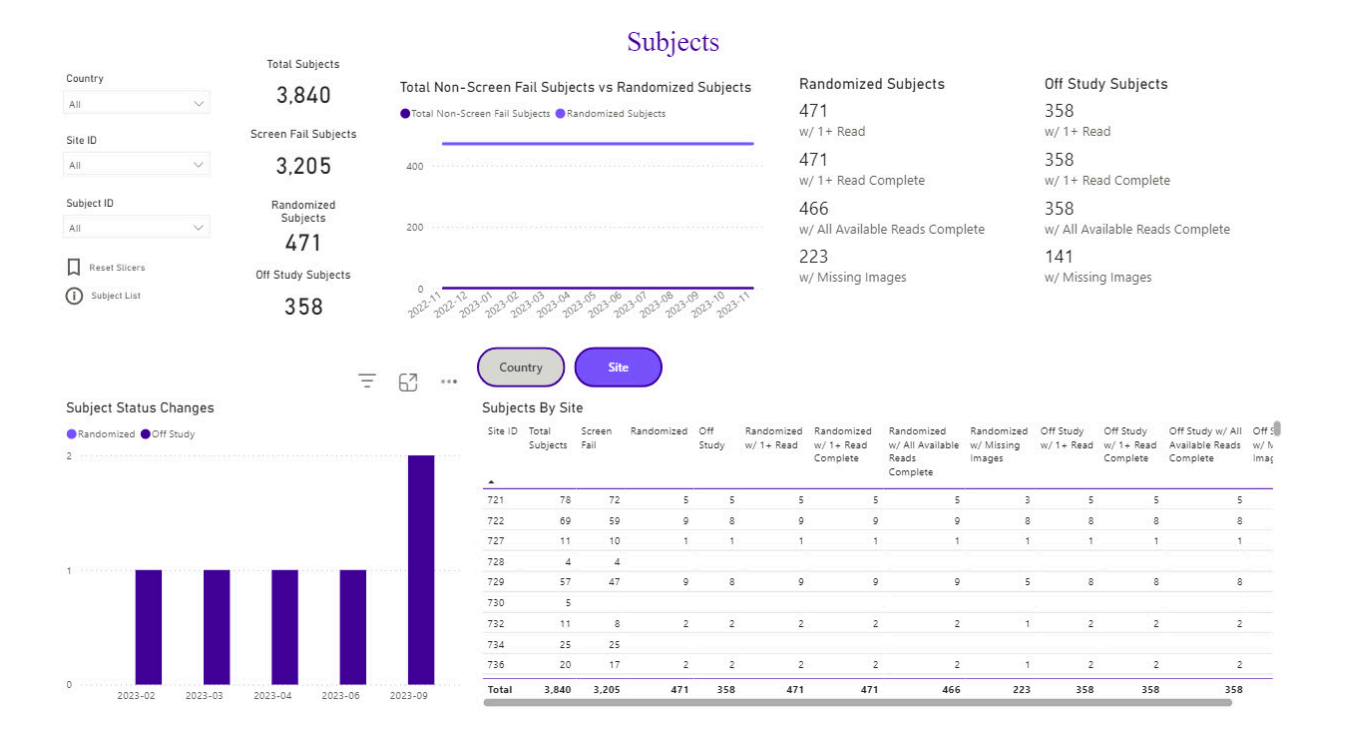

#### Visits

The Visits tab provides a high-level look at Visits that have been received and how many of them have made it through the QC process.

#### Copyright @ Calyx 2021 Confidential

The Visits section display the following data:

- A banner of summary metrics:
  - Received Visits: count of Visits received to date.
  - Unscheduled Visits: count of unscheduled Visits received to date.
  - Overdue Visits: count of unresolved required scan missing Queries.
  - Missing Visits: count of Visits where site has confirmed we are not expected to receive any imaging.
  - Avg Modalities Per visit: average number of Modalities imaged per visit.
  - % Visits Queried After Receipt: percentage of total Visits that have had a Query issued after the image was received
  - Visits w/ 1+ Read: count of Visits where at least one reviewer case associated with the visit has been completed.
  - Visits w/ All Direct Reads Complete: count of Visits where all reviewer cases associated to the visit are completed.
- Visit Summary: displays a table of the following metrics by visit
  - Expected Visits: count of Visits received + count of unresolved overdue visit Queries.
  - $\circ\,$  Received Visits: count of Visits received to date.
  - $\circ\,$  Overdue Visits: count of unresolved required scan missing Queries.
  - Overdue Visits > 30 days: count of unresolved required scan missing Queries that have been open for more than 30 calendar days.
  - All DFR Images QCed: count of Visits where all Designated for Review (DFR) Images received have had QC completed.
  - All Direct Cases Complete: count of Visits where all reader cases associated to the visit have been completed.
- Visit Case Summary: displays a table of the following reader case metrics by visit:
  - $\circ\,$  Cases: count of total reader cases created for the visit
  - $\circ$  Completed: count of reader cases created for the visit that are completed
  - Assigned: count of reader cases created for the visit that are assigned to a reader, inclusive of completed cases
  - Unassigned Not Blocked by Case Rule: count of cases that have not been assigned to a reader that are ready for assignment.
  - Unassigned Cases Blocked by Case Rule: count of cases that cannot be assigned to a reader due to one or more operational checks preventing assignment.
- Visits By Country and Visits by Site: table displays the following visit metrics grouped by Country or Site, selectable using the buttons above the visual:
  - Received Visits: count of Visits received to date.
  - Unscheduled Visits: count of unscheduled Visits received to date.
  - Overdue Visits: count of unresolved required scan missing Queries.

- Missing Visits: count of Visits where Site has confirmed we are not expected to receive any imaging.
- Avg Modalities Per visit: average number of Modalities imaged per visit.
- % Visits Queried After Receipt: percentage of Visits that have had a Query issued after the image was received.
- Received Visits: displays the count of Visits total Visits received within a month, total Visits received to date, and unscheduled Visits received to date, for the last 12 months.

To view the full list of Visits, click the Visit List button below the Slicers on the left. To return to the Visits tab from the Visit List, click the Back to Report icon above the Slicers in the upper left

|                     |        |                                   |                        |                           | 1                  | Visits           | 8        |                 |                |                              |                     |                     |                         |                           |            |      |
|---------------------|--------|-----------------------------------|------------------------|---------------------------|--------------------|------------------|----------|-----------------|----------------|------------------------------|---------------------|---------------------|-------------------------|---------------------------|------------|------|
| Country             |        | 5,490 2<br>Received Visits U      | 3<br>nscheduled Visits | (Blank)<br>Overdue Visits | 132<br>Miss        | 2<br>sing Visits | 1        | 2.4<br>Avg Moda | lities Per     | 38.5%<br>% Visits Qu         | eried Aft           | 4,244<br>Visits w/1 | + Read                  | 4,238<br>Visits w/All Dir | rect Reads |      |
| All                 | $\sim$ |                                   |                        |                           |                    |                  |          |                 |                |                              |                     |                     |                         |                           |            |      |
| Site ID             |        | Visit Summary Visit Ca<br>Summary | ase<br>ary             |                           |                    |                  | Cour     | ntry            | Site           |                              |                     |                     |                         |                           |            |      |
| All                 | $\sim$ | Visit Summary                     |                        |                           |                    |                  | Vicite   | By Site         |                |                              |                     |                     |                         |                           |            |      |
| Subject ID          |        | Visit                             | Expected               | Received Overdue          | Overdue            | AU 5             | Site ID  | Receive         | Unschadula     | d Overdue                    | Overdue             | Mirring             | Average                 | QL Visite                 |            |      |
| All                 | $\sim$ | V1311                             | Visits                 | Visits Visits             | Visits >30<br>Days | lmai<br>QCe      |          | d Visits        | Visits         | Visits                       | Visits > 30<br>Days | Visits              | Modalities<br>Per Visit | Queried After<br>Receipt  |            |      |
| Visit               |        | 222222: Screening                 | 3,314                  | 3,314                     |                    | 3                | 721      | 74              |                |                              |                     | 1                   | 2.9                     | 24.3%                     |            |      |
| 4.0                 |        | 222222: Repeat Screening          | 145                    | 145                       |                    |                  | 722      | 112             |                |                              |                     | 2                   | 2.3                     | 44.6%                     |            |      |
| All                 | $\sim$ | 222222: Treatment Day 1           | 137                    | 137                       |                    |                  | 727      | 13              |                |                              |                     |                     | 2.9                     | 7.7%                      |            |      |
| Reset Slicers       |        | 222222: Treatment Month 6         | 351                    | 351                       |                    |                  | 728      | 4               |                |                              |                     |                     | 2.5                     | 25.0%                     |            |      |
|                     |        | 222222: Treatment Month 12        | 280                    | 280                       |                    |                  | 729      | 81              |                | 1                            |                     | 7                   | 2.5                     | 51.9%                     |            |      |
| <li>Visit List</li> |        | 222222: Treatment Month 18        | 217                    | 217                       |                    |                  | 732      | 18              |                |                              |                     | 1                   | 2.6                     | 27.8%                     |            |      |
|                     |        | 222222: Treatment Month 24        | 177                    | 177                       |                    |                  | 734      | 24              |                |                              |                     |                     | 2.3                     | 12.5%                     |            |      |
|                     |        | 222222: Treatment Month 30        | 145                    | 145                       |                    |                  | 736      | 24              |                |                              |                     |                     | 2.6                     | 12.5%                     |            |      |
|                     |        | 222222: Treatment Month 36        | 135                    | 135                       |                    |                  | 737      | 22              |                | 1                            |                     |                     | 2.7                     | 40.9%                     |            |      |
|                     |        | 222222: Treatment Month 42        | 110                    | 110                       |                    |                  | Total    | 5,490           | 2              | 3                            |                     | 132                 | 2.4                     | 38.5%                     |            |      |
|                     |        | 222222: Treatment Month 48        | 103                    | 103                       |                    |                  |          |                 |                |                              |                     |                     |                         |                           |            |      |
|                     |        | 222222: Follow-up Month 6         | 144                    | 144                       |                    |                  | Receiv   | ed Visit        | s              |                              |                     |                     |                         |                           |            |      |
|                     |        | 222222: Follow-up Month 12        | 94                     | 94                        |                    |                  | Receiv   | red 🔵 Rece      | eived To Date  | <ul> <li>Unschedu</li> </ul> | led Received        | To Date             |                         |                           |            |      |
|                     |        | 222222: Premature Discontinua     | ition 115              | 115                       |                    |                  |          |                 |                |                              |                     |                     |                         |                           |            |      |
|                     |        | 222222: Unscheduled               | 23                     | 23                        |                    |                  | £        |                 |                |                              |                     |                     |                         |                           | 5          | iκ , |
|                     |        | Total                             | 5,490                  | 5,490                     |                    | 5,               | W 20     |                 |                |                              |                     |                     |                         |                           |            | Dat  |
|                     |        |                                   |                        |                           |                    |                  | Count In | 222-12022       | 12 2023-01 202 | 302 2023-03                  | 023-04 2023-0       | 5 2013-06 20        | 13.01 2023.08           | 2013-109 2013-10 20       | 23-11 0    | )K   |

#### Images

The Images tab provides an overview of Images received for the Study and metrics for Image Processing . The Images section displays the following data:

- Image Receipt: displays count of Images received, Images received via ETransfer, and average business days from exam date to image received date by month for the last 12 months.
- Image QC Actions And Turn Around Times: displays counts and days to action for QC actions:

- Site Contact: count site notification, and average business days from image receipt to site notification, where Site notification is image acceptance or image quality-related Query.
- Initial Action: count of Images where QC actions were started, and average business days from image receipt to QC action started.
- Final Action: count of Images where QC actions were completed, and average business days from image receipt to QC action completed.
- Images By Country and Images By Site: table displays the following image metrics grouped by Country or Site, selectable using the buttons above the visual:
  - Total Images: count of Images received to date.
  - Average Days To Receipt: average business days between exam date and received date.
  - % Received via ETransfer: percentage of total Images received via ETransfer.
  - $\circ$  QC Complete: count of Images received to date that have completed QC.
  - $\circ$  QC Incomplete: count of Images received to date that have not completed QC.
  - Avg Days To First Site Contact\*: average business days from image receipt to Site notification, where Site notification is image acceptance or image quality-related Query.
  - Median Days To First Site Contact\*: median business days from image receipt to Site notification, where Site notification is image acceptance or image quality-related Query.
  - Avg Days To Initial Action\*: average business days from image receipt to QC action started.
  - Median Days To Initial Action\*: median business days from image receipt to QC action started.
  - Avg Days To Final Action\*\*: average business days from image received to QC completion.
  - Median Days To Final Action\*\*: median business days from image received to QC completion.

Metrics marked with single and double asterisk are calculated based on last 12 months of QC processing actions only. Metrics marked with double asterisk exclude days where an open Query blocked image processing.

To view the full list of Images, click the Image List icon below the Slicers on the left. To return to the Images tab from the Image List, click the Back to Report button above the Slicers in the upper left.

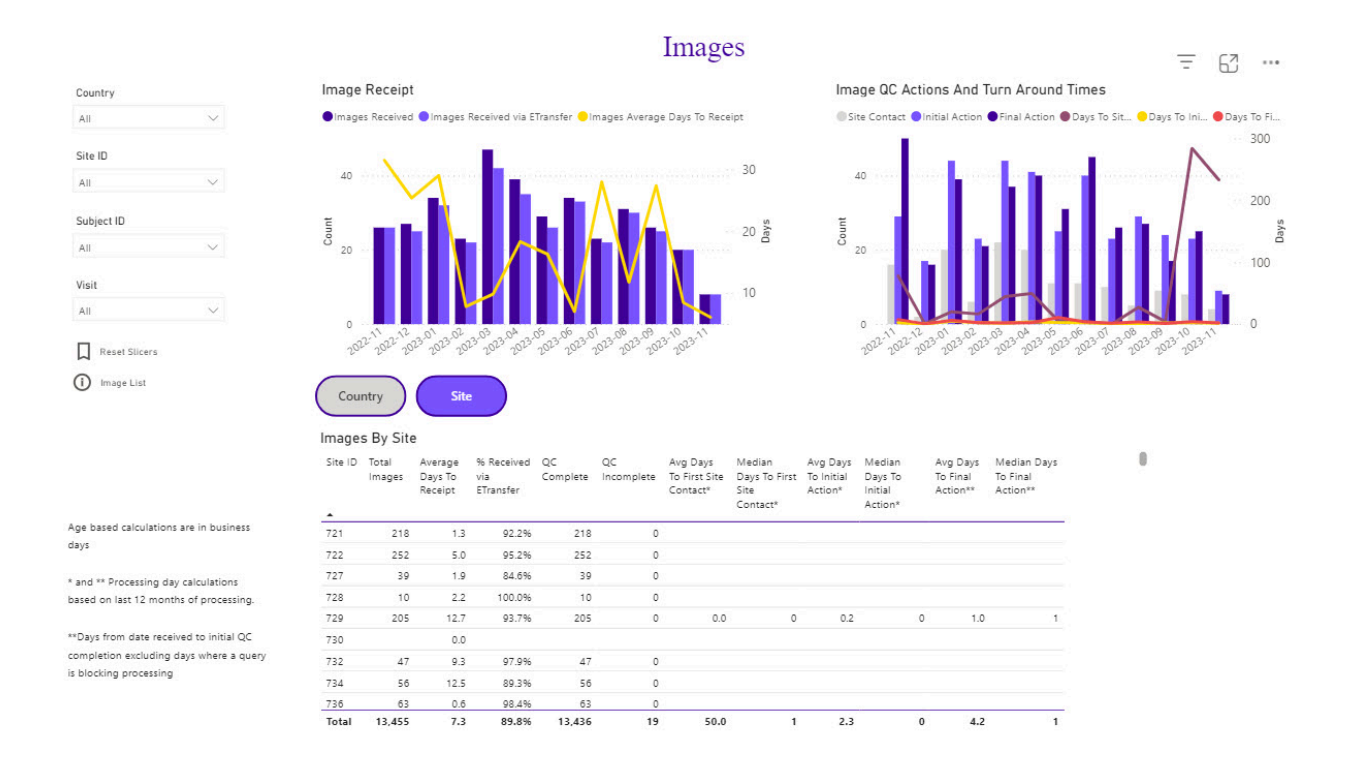

#### Queries

The Queries tab provides overview metrics and trends for all Queries for the Study. The Queries section displays the following data:

- Total Queries: count of Queries opened for Study to date.
- Closed Queries: count of resolved and closed Queries for Study to date.
- Open Queries: count of unresolved Queries for Study to date.
- Average Days To Close: average days in calendar days from date Query opened to date Query resolved.
- Avg Age Open Queries: average age in calendar days for unresolved Queries from date Query opened to date report viewed.
- % Open Queries > 30 Days: percentage of total unresolved Queries that were opened greater than 30 days before the date report viewed.
- Query status: displays pie chart of open and closed Query counts to date.
- Open Query Age: displays pie chart of unresolved Query counts in segments of 0 to 14 calendar days, 15 to 30 calendar days, and greater than 30 calendar days since Query was opened.
- Open vs Closed By Month: displays counts of opened and closed Queries to date by month and counts of opened and closed Queries in each month, for the last 12 months. This visual is selectable with a button to the left of the visual.

- Open Queries: displays count of open Queries, count of Queries open for greater than 30 calendar days, and average age of open Queries in calendar days by month for the last 12 months. This visual is selectable with a button to the left of the visual.
- Query Category: displays a pie chart of Query counts by Query Category; visit, Site, and Subject Queries.
- Site, Subject, and visit Query Types: displays a table of Query counts and percentages by Query type for each Query Category; visit, Site, and Subject Queries. The Query Category is selectable with buttons below the visual.
- Queries by Country and Queries by Site: table displays the following Query metrics grouped by Country or Site, selectable using the buttons above the visual:
  - Total Queries: count of Queries opened to date.
  - $\circ\,$  Closed: count of resolved and closed Queries to date.
  - Open: count of unresolved Queries to date.
  - Avg Age: average age in calendar days
  - Open 0-14 Days: count of unresolved Queries that have been open between 0 and 14 calendar days as of date report viewed.
  - Open 15-30 Days: count of unresolved Queries that have been open between 15 and 30 calendar days as of date report viewed.
  - Open >30 Days: count of unresolved Queries that have been open greater than 30 calendar days as of date report viewed.
  - % Open >30 Days: percentage of total unresolved Queries that were opened greater than 30 calendar days before the date report viewed.
  - Avg Days To Close: average calendar days between date Query opened and date Query resolved.

To view the full list of Queries, click the Query List icon below the Slicers on the left. To return to the Queries tab from the Query List, click the Back to Report button above the Slicers in the upper left.

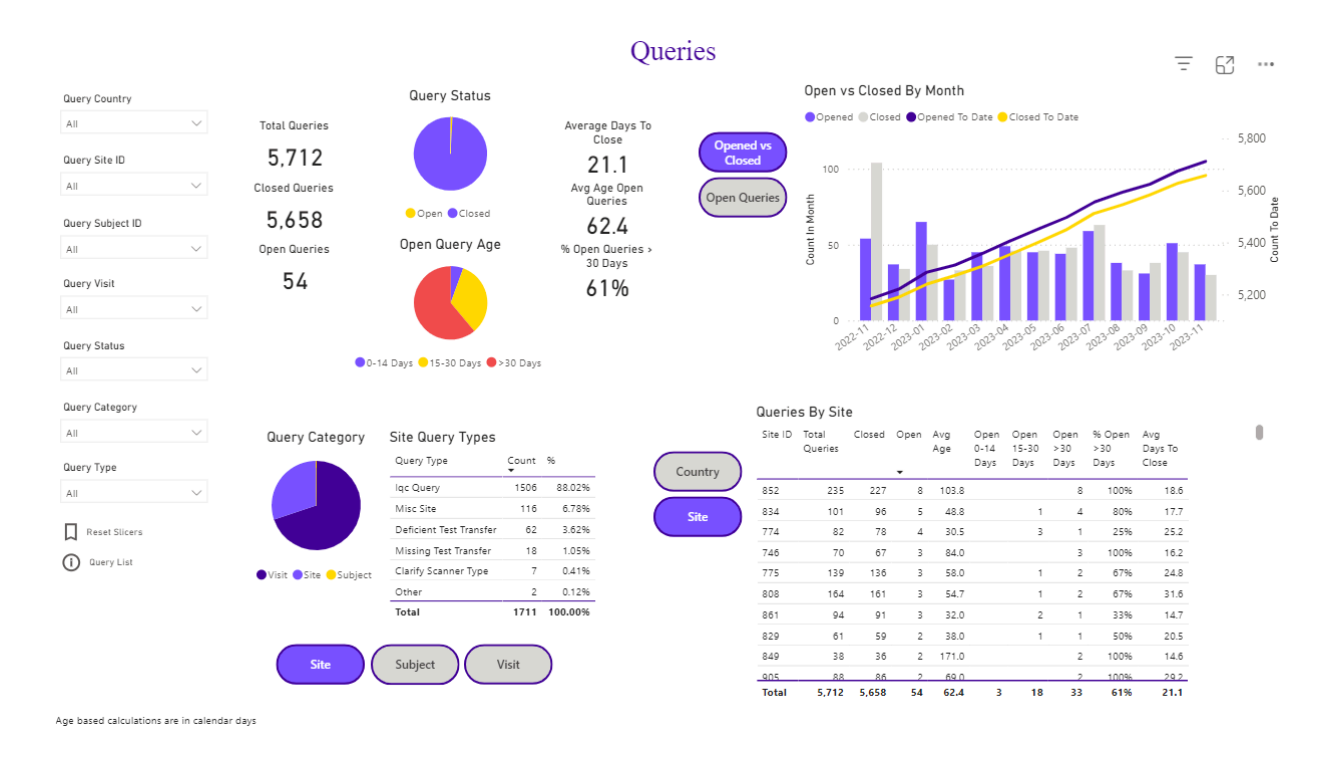

#### **MI Portal User Access**

To access this functionality in MI Portal:

- 1. Login to the MI Portal.
- 2. Click on a Study Name or Study ID.

| III perceptive MI Port          | III perceptive 🍈 MI Portal 📀 Help                                                                               |                |     |                    |   |  |  |  |  |  |  |
|---------------------------------|----------------------------------------------------------------------------------------------------|----------------|-----|--------------------|---|--|--|--|--|--|--|
| Dashboard                       | Dashboard Control of Control of Control of Control of Control of Control of Control of Control of Control of Co |                |     |                    |   |  |  |  |  |  |  |
| Applications List               | Study List                                                                                                    |                |     |                    |   |  |  |  |  |  |  |
| CSM Portal - for access to Site | All Sponsors                                                                                                    | ~              |     | Search for a study | Q |  |  |  |  |  |  |
| Services                        | Sponsor                                                                                                    | Study Id       |     |                    |   |  |  |  |  |  |  |
|                                 | mics                                                                                                    |                | Man | Manu               |   |  |  |  |  |  |  |
|                                 | mics                                                                                                    |                |     |                    |   |  |  |  |  |  |  |
|                                 | Sciences                                                                                                    |                |     |                    |   |  |  |  |  |  |  |
|                                 | mics                                                                                                    |                |     |                    |   |  |  |  |  |  |  |
|                                 | mics                                                                                                    | Test Programme |     |                    |   |  |  |  |  |  |  |
|                                 | ıa                                                                                                    |                |     |                    |   |  |  |  |  |  |  |

- 3. Click on Reports tab.
- 4. Click MI Portal User Access.

| III perceptive 💮 MI Portal               | ⑦ Неір                                          |
|------------------------------------------|-------------------------------------------------|
| Dashboard Expedited Read Results Reports |                                                 |
| UAf / Reports                            |                                                 |
| Report Name                              |                                                 |
| Study Performance Monitoring             |                                                 |
| MI Portal User Access                    |                                                 |
|                                          | Rows per page: 10 V 《 < 1 > 》 2 items in 1 page |

5. Hover over on the top right corner of the table to view the **More options** icon (three dots).

|     | perceptive \bigotimes    | MI Po         | rtal             |                                                         |                                                  |                    |           |                         |             |                        |      |              | ? Help |         |
|-----|--------------------------|---------------|------------------|---------------------------------------------------------|--------------------------------------------------|--------------------|-----------|-------------------------|-------------|------------------------|------|--------------|--------|---------|
| Das | hboard My Querie         | s Expedited F | Read Results     | Rep                                                     | orts                                             |                    |           |                         |             |                        |      |              |        |         |
| 22  | / Reports / MI Portal Us | er Access     |                  |                                                         |                                                  |                    | TT 4      |                         |             |                        |      |              |        |         |
|     |                          | Last Name     | Portal User Acce | <b>55</b><br>First Name                                 | Last Name                                        | INII Portal        | User A    | User Role               | Site Number | Study Association Date |      | More options |        | *<br>FI |
|     |                          |               |                  |                                                         |                                                  |                    |           |                         |             |                        | Date | More options |        | Ŧ       |
|     |                          |               | 2:               | CID                                                     | 02                                               |                    | sk.com    | MI Internal             | -           | 26 Jun 2023 17:35:04   | -    |              |        | 8       |
|     |                          |               | 21               | CID                                                     | 04                                               |                    | sk.com    | CRO                     |             | 26 Jun 2023 16:56:22   |      |              |        | 0       |
|     |                          |               | 22               | CID                                                     | 05                                               |                    | sk.com    | Sponsor                 |             | 26 Jun 2023 16:56:22   |      |              |        |         |
|     |                          |               | 22               | CID                                                     | 07                                               |                    | sk.com    | MI Internal             |             | 26 Jun 2023 16:56:22   |      |              |        |         |
|     |                          |               | 21               | CID                                                     | 08                                               |                    | sk.com    | Study Coordinator       | 10          | 26 Jun 2023 16:56:22   |      |              |        |         |
|     |                          |               | 2:               | CID                                                     | 08                                               |                    | sk.com    | Study Coordinator       | AL          | 26 Jun 2023 16:56:22   |      |              |        |         |
|     |                          |               | 22               | CID                                                     | 09                                               |                    | sk.com    | Study Coordinator       | AL          | 26 Jun 2023 17:35:04   |      |              |        |         |
|     |                          |               | 2:               | CID                                                     | 10                                               |                    | sk.com    | Study Coordinator       | 10          | 26 Jun 2023 17:53:41   |      |              |        |         |
|     |                          |               | 2.               | CID                                                     | 10                                               |                    | sk.com    | Study Coordinator       | AL          | 26 Jun 2023 17:53:41   |      |              |        |         |
|     |                          |               | 21               | MIB                                                     | 1029                                             |                    | tlook.com | Study Coordinator       | 10          | 26 Jun 2023 17:53:41   |      |              |        |         |
|     |                          |               | 2:               | MIB                                                     | 1029                                             |                    | tlook.com | Study Coordinator       | 10          | 26 Jun 2023 18:12:50   |      |              |        |         |
|     |                          |               | 2:               | MIB                                                     | 1029                                             |                    | tlook.com | Study Coordinator       | AL          | 26 Jun 2023 17:53:41   |      |              |        |         |
|     |                          |               | 2:               | MIB                                                     | 20                                               |                    | ok.com    | Study Coordinator       | 10          | 26 Jun 2023 16:56:22   |      |              |        |         |
|     |                          |               | 2:               | User@!#\$%&*<br>()WithSplChar<br>acter~+_()<br>():/\*?/ | Last!@#\$%^&**<br>0_+-={}<br>[]/\\\";;'?/,`~Name |                    | ok.com    | Study Coordinator       | 10          | 02 Aug 2024 06:08:55   |      | 11 Sep.      |        |         |
|     |                          |               | 222340           | MIB                                                     | Perf01                                           | perfmigration01@ou | tlook.com | MI Technical<br>Support |             | 26 Jun 2023 14:46:06   |      |              |        |         |

6. Click **Export data** to export the data in spreadsheet format.

| merceptive                 | MI Po          | rtal             |                                         |                               |               |             |                         |               |                        |            |        | (?) He                           | lp |
|----------------------------|----------------|------------------|-----------------------------------------|-------------------------------|---------------|-------------|-------------------------|---------------|------------------------|------------|--------|----------------------------------|----|
| Dashboard My Querie        | es Expedited I | Read Results     | Rep                                     | orts                          |               |             |                         |               |                        |            |        |                                  |    |
| 22 / Reports / MI Portal U | ser Access     |                  |                                         |                               |               |             |                         |               |                        |            |        |                                  |    |
|                            |                |                  |                                         |                               | MI Porta      | ıl User A   | ccess                   |               |                        |            |        |                                  |    |
|                            | Last Name      | Portal User Acce | SS                                      |                               | F             |             | 11                      | City Marshare | Contractor Data        | 51 - 1 - D | ł      | Export data                      | -  |
|                            |                | inal identifier  | rirst ivame                             | Last Ivame                    | Email Address |             | User Noie               | Site Number   | Study Association Date | Date       | East   | Show as a table                  |    |
|                            |                | 2                | CID                                     | 02                            | 1             | look.com    | MI Internal             | •             | 26 Jun 2023 17:35:04   | •          | •      | 6 On attinht                     | 0  |
|                            |                | 2                | CID                                     | 04                            |               | look.com    | CRO                     |               | 26 Jun 2023 16:56:22   |            | <      | Spoulgin                         |    |
|                            |                | 2                | CID                                     | 05                            |               | look.com    | Sponsor                 |               | 26 Jun 2023 16:56:22   |            |        | <ul> <li>Get insights</li> </ul> |    |
|                            |                | 2                | CID                                     | 07                            |               | look.com    | MI Internal             |               | 26 Jun 2023 16:56:22   |            |        | & Oct maights                    |    |
|                            |                | 2                | CID                                     | 08                            |               | look.com    | Study Coordinator       | 10003         | 26 Jun 2023 16:56:22   |            | 3      | Sort descending                  |    |
|                            |                | 2                | CID                                     | 08                            |               | look.com    | Study Coordinator       | ALL           | 26 Jun 2023 16:56:22   |            |        | A*9                              |    |
|                            |                | 2                | CID                                     | 09                            |               | look.com    | Study Coordinator       | ALL           | 26 Jun 2023 17:35:04   |            | ~ 4    | Sort ascending                   |    |
|                            |                | 2                | CID                                     | 10                            |               | look.com    | Study Coordinator       | 10003         | 26 Jun 2023 17:53:41   |            |        |                                  |    |
|                            |                | 2                | CID                                     | 10                            |               | look.com    | Study Coordinator       | ALL           | 26 Jun 2023 17:53:41   |            |        | Sort by                          | >  |
|                            |                | 2                | MIB                                     | 1029                          |               | outlook.com | Study Coordinator       | 10003         | 26 Jun 2023 17:53:41   |            | 1000   |                                  |    |
|                            |                | 2                | MIB                                     | 1029                          |               | outlook.com | Study Coordinator       | 10004         | 26 Jun 2023 18:12:50   |            |        |                                  |    |
|                            |                | 2                | MIB                                     | 1029                          |               | outlook.com | Study Coordinator       | ALL           | 26 Jun 2023 17:53:41   |            | _      |                                  |    |
|                            |                | 2                | MIB                                     | 20                            |               | look.com    | Study Coordinator       | 10002         | 26 Jun 2023 16:56:22   |            |        |                                  |    |
|                            |                | 2                | User@!#\$%&/                            | Last!@#\$%^&**                |               | itlook.com  | Study Coordinator       | 10000         | 02 Aug 2024 06:08:55   |            | 11 Sep |                                  |    |
|                            |                |                  | ()withSpichar<br>acter~+_[]<br>{k:'\"?/ | 0_+-=0<br>[]/\\\";;'?/,`-Name |               |             |                         |               |                        |            |        |                                  |    |
|                            |                | 2                | MIB                                     | Perf01                        |               | itlook.com  | MI Technical<br>Support |               | 26 Jun 2023 14:46:06   |            |        |                                  |    |

7. [Optional] Sort the data in ascending or descending order to view as required.

## MI Portal User Access Attributes

| Name             | Value       | Description             |
|------------------|-------------|-------------------------|
| Trial Identifier | [Read-only] | Unique Trial identifier |
| First Name       | [Read-only] | First Name of the User  |

| Name                           | Value       | Description                                                                |
|--------------------------------|-------------|----------------------------------------------------------------------------|
| Last Name                      | [Read-only] | Last Name of the User                                                      |
| Email Address                  | [Read-only] | Unique Email Address of the User                                           |
| User Role                      | [Read-only] | Role of the User in MI Portal                                              |
| Site Number                    | [Read-only] | Unique Site Identifier                                                     |
| Study Association<br>Date      | [Read-only] | Date when the User is added to the Study/Trial                             |
| Study De-associa-<br>tion Date | [Read-only] | Date when the User is removed from the Study/Trial                         |
| Last Accessed Date             | [Read-only] | Date when the User last accessed the Study/Trial on MI Portal<br>Dashboard |

## View Gen 2 Studies Reports

For studies belonging to Gen 2 platform, below reports will be available:

- 1. Status of Visits
- 2. All Queries
- 3. Breakdown Report
- 4. Status of Sites
- 5. Expedited Read Results
- 6. Ambra User Status Report
- 7. MI Portal User Access

To view Reports related to Gen 2 **Studies**:

- 1. Login to the MI Portal.
- 2. From the Dashboard page, click a **Study ID**.

| m perceptive MI Por             | tal          |                |                |                | ?                  | ) Help             |
|---------------------------------|--------------|----------------|----------------|----------------|--------------------|--------------------|
| Dashboard                       |              |                |                |                |                    |                    |
| Applications List               | Study List   |                |                |                |                    |                    |
| CSM Portal - for access to Site | All Sponsors | ~              |                |                | Search for a study | Q                  |
| Services                        | Sponsor      | Program        | Study Name     | Study Id       |                    |                    |
|                                 | omics        |                | mg0906PtN      | al_mg0906      |                    |                    |
|                                 | omics        |                |                | 0              |                    |                    |
|                                 | Sciences     |                | CLOM1          | ligibility Stu |                    |                    |
|                                 | omics        |                | 8              | 2 8            |                    |                    |
|                                 | omics        | Test Programme | 2TestStudy     | 2 0            |                    |                    |
|                                 | na           |                | 01001          | l en1          |                    |                    |
|                                 |              |                | Rows per page: | 10 🗸           | < 1 > »            | 6 items in 1 pages |

- 3. Click **Reports** tab.
- 4. Click a **Report Name** as required to view.

| III perceptive 🐘 🔪 MI Portal             | (?) Help              |
|------------------------------------------|-----------------------|
| Dashboard Expedited Read Results Reports |                       |
| manual / Reports                         |                       |
| Report Name                              |                       |
| All Queries                              |                       |
| Status of Sites                          |                       |
| Status of Visits                         |                       |
| Breakdown Report                         |                       |
| Expedited Read Results                   |                       |
| Ambra User Status Report                 |                       |
| MI Portal User Access                    |                       |
| Rows per page: 10 🗸 🔧 🕹 10 🗸             | >> 7 items in 1 pages |

#### Status of Visits

List of visits with details used from the Image Collect stage to the Image Assessment stage. Useful for all, particularly the Case Management team in looking at 'How many Visits/ Reads are impacted by query holdups' Also useful during the Data Management/ Reconciliation stage.

To view the Status of Visits:

1. From the Reports tab, click **Status of Visits**.

| 🖩 perceptive 💮 🔰 MI Portal                         | (?) Help           |
|----------------------------------------------------|--------------------|
| Dashboard Expedited Read Results Reports           |                    |
| manualU: / Reports                                 |                    |
| Report Name                                        |                    |
| All Queries                                        |                    |
| Status of Sites                                    |                    |
| Status of Visits                                   |                    |
| Breakdown Report                                   |                    |
| Expedited Read Results                             |                    |
| Ambra User Status Report                           |                    |
| MI Portal User Access                              |                    |
| Rows per page: 10 $\checkmark$ $\ll$ $<$ 1 $>$ $>$ | 7 items in 1 pages |

| Fastpath:                                                   |   |
|-------------------------------------------------------------|---|
| A list of Status of Visits with related attributes appears. |   |
|                                                             | 5 |

2. View or Export the **Status of Visits** report by clicking on the three dots.

| perco             | eptive 🔵   | MI Portal                    |                                                                                                    | ? Help |                                         |
|-------------------|------------|------------------------------|----------------------------------------------------------------------------------------------------|--------|-----------------------------------------|
| Dashboard         | My Queries | Expedited Read Results       | Reports                                                                                                    |        |                                         |
| Eligibility Study |            | / Reports / Status of Visits |                                                                                                    |        |                                         |
|                   |            |                              | Status of Visits                                                                                                    |        | «                                       |
|                   |            | Status of Visit by In        | lage                                                                                                    |        | - 1                                     |
|                   |            | Trial Identifier Pr          | otocol Number Site Name Site Number Subject Subject Arm Visit Modality Date of Exam Upload Date Date of Acceptance Image More options |        | - I I I I I I I I I I I I I I I I I I I |
|                   |            | · · ·                        |                                                                                                    |        | ters                                    |

#### 3. Status of Visits Attributes

| Name             | Value       | Description                                            |
|------------------|-------------|--------------------------------------------------------|
| Trial Identifier | [Read-only] | Unique Trial identifier.                               |
| TIMS             | [Read-only] | Unique TIMS code                                       |
| Site Name        | [Read-only] | Unique Site Name                                       |
| Site Number      | [Read-only] | Unique Site number                                     |
| Subject          | [Read-only] | A person taking part in a study                        |
| Subject Arm      | [Read-only] |                                                        |
| Visit            | [Read-only] | Visit of a subject to the site for examination purpos- |
|                  |             | es                                                     |
| Modality         | [Read-only] | The medium of test performed                           |

| Name                              | Value       | Description                               |
|-----------------------------------|-------------|-------------------------------------------|
| Date of Exam                      | [Read-only] | The date when test was performed          |
| Upload date                       | [Read-only] | The date when image was uploaded to Ambra |
| Date of Acceptance                | [Read-only] | The date of image acceptance              |
| Image Status                      | [Read-only] | The status of image acceptance            |
| Any open queries<br>against image | [Read-only] | Status of open queries against each image |
| Image ID                          | [Read-only] | Unique image identifier                   |

#### All Queries

List of queries with details used from the Image Collection & Quality Check stages up until the stage where a case is assigned to a reader. Also used in the Data Management stage i.e. Queries might be issued during Data Reconciliation.

To view the All Queries report:

1. From the Reports tab, click **All Queries**.

| III perceptive 🕥 🔪 MI Portal                         | ⑦ Help             |
|------------------------------------------------------|--------------------|
| Dashboard Expedited Read Results Reports             |                    |
| manual( / Reports                                    |                    |
| Report Name                                          |                    |
| All Queries                                          |                    |
| Status of Sites                                      |                    |
| Status of Visits                                     |                    |
| Breakdown Report                                     |                    |
| Expedited Read Results                               |                    |
| Ambra User Status Report                             |                    |
| MI Portal User Access                                |                    |
| Rows per page: 10 $\checkmark$ $\ll$ $<$ 1 $>$ $\gg$ | 7 items in 1 pages |
|                                                      |                    |
|                                                      |                    |

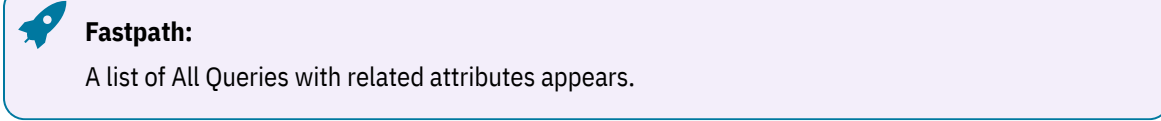

2. View or Export the **All Queries** report by clicking on the three dots.

| Dashboard My Queries Exp<br>Eligibility Study | Reports / All Queries                                                                                                    | s Report                                                                                                    | s<br>                                                                                                    |                                                                                                    |                                                                                                    |                                                                                                    |                                                                                                    |                             |
|-----------------------------------------------|----------------------------------------------------------------------------------------------------|----------------------------------------------------------------------------------------------------|----------------------------------------------------------------------------------------------------|----------------------------------------------------------------------------------------------------|----------------------------------------------------------------------------------------------------|----------------------------------------------------------------------------------------------------|----------------------------------------------------------------------------------------------------|-----------------------------|
| Eligibility Study /                           | Reports / All Queries                                                                                                    |                                                                                                    |                                                                                                    |                                                                                                    |                                                                                                    |                                                                                                    |                                                                                                    |                             |
|                                               |                                                                                                    |                                                                                                    |                                                                                                    |                                                                                                    |                                                                                                    |                                                                                                    |                                                                                                    |                             |
|                                               | Query Details<br>Trial Identifier<br>Big<br>Bott<br>Big<br>Ber<br>Ber<br>Ber<br>Ber<br>Ber<br>Ber<br>Ber<br>Ber<br>Ber<br>Ber | <b>by Query</b><br>Protocol Number Que 56<br>56<br>56<br>56<br>56<br>56<br>56<br>56<br>56<br>56<br>56<br>56<br>56<br>5 | ry ID Site Nan<br>Main<br>Testing<br>Site<br>Main<br>Testing<br>Site<br>Main<br>Testing<br>Main<br>Testing<br>Site<br>Main<br>Testing<br>Main<br>Testing<br>Main<br>Testing<br>Main<br>Testing<br>Main<br>Testing<br>Main<br>Testing<br>Main<br>Testing<br>Main<br>Main<br>Testing<br>Main<br>Main | All Queri<br>e Site Number Subject<br>501 E0404002<br>501 TAS115-11-0380<br>501 0100001<br>501 E1004008<br>501 860-15-005<br>501 860-15-005<br>501 46000401<br>501 621.014 | Vat Vat Folowp2 Folowp1 Folowp2 Folowp2 Folowp2 Folowp2 Folowp1 Folowp1 Folowp | Modality Espedited Date of Exam Upload Date<br>No<br>No<br>No<br>No<br>No<br>No<br>No<br>No<br>No<br>No | Query Status<br>Requery<br>Requery<br>Requery<br>Requery<br>Requery<br>Requery<br>Requery<br>Requery | <ul> <li>Filters</li> </ul> |

3. All Queries Attributes

| Name                                                   | Value       | Description                                                                |
|--------------------------------------------------------|-------------|----------------------------------------------------------------------------|
| Query details by query<br>∘ Trial Identifier<br>∘ TIMS | [Read-only] | Unique query identifier.                                                   |
| Query ID                                               | [Read-only] | Unique query identifier.                                                   |
| Site Name                                              | [Read-only] | Unique Site identifier.                                                    |
| Site Number                                            | [Read-only] | Unique Subject identifier.                                                 |
| Subject                                                | [Read-only] | Subject is a patient to visits to the site                                 |
| Visit                                                  | [Read-only] | Subject visit to the site to monitor disease pro-<br>gression              |
| Modality                                               | [Read-only] | Imaging Type                                                               |
| Expedited Visit                                        | [Read-only] | Visits treated on fast-track mode with addi-<br>tional agreed upon charges |
| Date of Exam                                           | [Read-only] | The date when test was performed                                           |
| Upload date                                            | [Read-only] | The date when image was uploaded to Ambra                                  |
| Query status                                           | [Read-only] | Status of query                                                            |
| Query Type                                             | [Read-only] | Type of query                                                              |
| Query Text                                             | [Read-only] | Body part of query                                                         |

| Name                                                                            | Value       | Description                                       |
|---------------------------------------------------------------------------------|-------------|---------------------------------------------------|
| Last Action Date                                                                | [Read-only] | Latest activity date                              |
| Last Action Comment                                                             | [Read-only] | Latest activity message                           |
| Query Created Date                                                              | [Read-only] | The date of query creation                        |
| Query Resolved Date                                                             | [Read-only] | The date of query resolution                      |
| Query Closed Date                                                               | [Read-only] | The date when query was closed                    |
| Opened By                                                                       | [Read-only] | Name of the person who opened the query           |
| Resolved By                                                                     | [Read-only] | Name of the person who resolved the query         |
| Turnaround Time from<br>Query Created to Query Re-<br>solved (in Business Days) | [Read-only] | Total time from query creation to resolution days |
| Days Since Original Query<br>Sent (in Calendar Days)                            | [Read-only] | The day when original query was posted            |
| Image ID                                                                        | [Read-only] | Unique image identifier.                          |

## Breakdown Report

List of Images for a study with high-level details of sites, visits, and queries against each. Used throughout the entire study as a starting point for an overview of data associated with each image.

To view the Breakdown Report:

1. From the Reports tab, click **Breakdown Report**.

| III perceptive 💮 MI Portal               |                     | ⑦ Help                  |
|------------------------------------------|---------------------|-------------------------|
| Dashboard Expedited Read Results Reports |                     |                         |
| manual( / Reports                        |                     |                         |
| Report Name                              |                     |                         |
| All Queries                              |                     |                         |
| Status of Sites                          |                     |                         |
| Status of Visits                         |                     |                         |
| Breakdown Report                         |                     |                         |
| Expedited Read Results                   |                     |                         |
| Ambra User Status Report                 |                     |                         |
| MI Portal User Access                    |                     |                         |
|                                          | Rows per page: 10 🗸 | > >> 7 items in 1 pages |

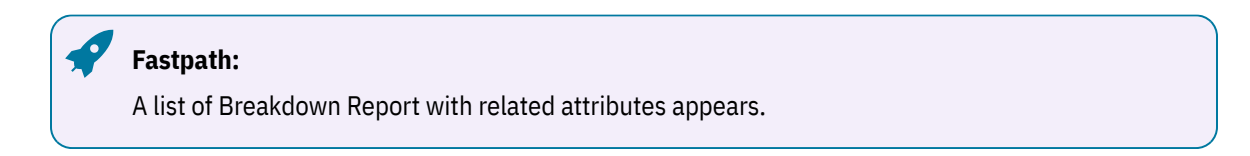

2. View or Export the Breakdown Report by clicking on the three dots.

|        | percep      | otive 🚫    | MI Po                                                          | rtal                                                                                |                                   |         |                             |                                   |                                                        |                               |                      |               |                          |                                            |                                                                                 | 🥐 Help |             |
|--------|-------------|------------|----------------------------------------------------------------|-------------------------------------------------------------------------------------|-----------------------------------|---------|-----------------------------|-----------------------------------|--------------------------------------------------------|-------------------------------|----------------------|---------------|--------------------------|--------------------------------------------|---------------------------------------------------------------------------------|--------|-------------|
| Das    | nboard      | My Queries | Expedited I                                                    | Read Res                                                                            | ults                              | Reports |                             |                                   |                                                        |                               |                      |               |                          |                                            |                                                                                 |        |             |
| Eligit | ility Study |            | / Reports /<br>mage Status<br>Al Caseprated for Review<br>Al V | Breakdown<br>Images by I<br>New<br>QC in Progress                                   | n Report<br>mage Stat             | us      |                             | Breako                            | lown Repo                                              | ort                           |                      |               |                          | 18                                         |                                                                                 |        | ⋇ ᆕ Filters |
|        |             |            |                                                                | Breakdown<br>Trial Identifier<br>El<br>St<br>Di<br>Di<br>El<br>St<br>Di<br>Di<br>El | by Image<br>Project<br>Manager(s) | Country | Site Number<br>ES01<br>ES01 | Subject<br>0016-280203<br>0100001 | Subject Date of<br>Birth<br>01 Jan 1900<br>01 Jan 1900 | Visit<br>Baseline<br>Baseline | Modality<br>MR<br>CT | Anatomy       | ARD IDEL Same            | Date of Exam<br>30 May 2014<br>13 Aug 2011 | Upload Date Image Stat<br>24 Oct 2024 New<br>24 Oct 2024 New<br>24 Oct 2024 New |        |             |
|        |             |            |                                                                | El<br>St                                                                            |                                   |         | ES01                        | 11371015                          | 01 Jan 1900                                            | ) Baseline                    | CT                   | CT ABD PELV W | ABD/PEL 5mm,<br>CORONAL, | 28 Jul 2014                                | 24 Oct 2024 New                                                                 |        |             |

3. Breakdown Report Attributes

| Name                  | Value       | Description                                                      |
|-----------------------|-------------|------------------------------------------------------------------|
| Trial Identifier      | [Read-only] | Unique Trial identifier.                                         |
| project manager       | [Read-only] | A Project Managers (PMs) responsible for man-<br>aging a project |
| Country               | [Read-only] | Unique Country identifier                                        |
| Site Number           | [Read-only] | Unique Site number                                               |
| Subject               | [Read-only] | A human participating in clinical trial or Study                 |
| Subject date of birth | [Read-only] | Date of birth of a human participating in a Study                |
| Visit                 | [Read-only] | Visit of a subject to site for the examination purposes          |
| Modality              | [Read-only] | Imaging Type                                                     |
| Anatomy               | [Read-only] | Body parts                                                       |
| Sequence              | [Read-only] | Order of the test performed                                      |
| Date of Exam          | [Read-only] | Date of examination                                              |

| Name                             | Value       | Description                                          |
|----------------------------------|-------------|------------------------------------------------------|
| Upload date                      | [Read-only] | Date of image upload to Ambra                        |
| Image Status                     | [Read-only] | Status of image                                      |
| Date of QC complete              | [Read-only] | Date of quality check completion                     |
| Acceptance                       | [Read-only] | Image acceptance status                              |
| Date of Acceptance               | [Read-only] | Date of Image acceptance                             |
| Designated for Review<br>(DFR)   | [Read-only] | A person authorized to perform the image re-<br>view |
| Any Open Query<br>against Image  | [Read-only] | Open queries against the image                       |
| Query Type(s) of Open<br>Queries | [Read-only] | Type of query                                        |
| Image ID                         | [Read-only] | Unique image identifier.                             |

#### Status of Sites

List of sites with details used throughout the entire study; at Site Qualification, at Registration of Sites/ Subjects, and during the Image Processing stage.

#### To view the Status of Sites:

1. From the Reports tab, click **Status of Sites**.

| III perceptive 💮 🔰 MI Portal                               | (?) Help           |
|------------------------------------------------------------|--------------------|
| Dashboard Expedited Read Results Reports                   |                    |
| manual( / Reports                                          |                    |
| Report Name                                                |                    |
| All Queries                                                |                    |
| Status of Sites                                            |                    |
| Status of Visits                                           |                    |
| Breakdown Report                                           |                    |
| Expedited Read Results                                     |                    |
| Ambra User Status Report                                   |                    |
| MI Portal User Access                                      |                    |
| Rows per page: 10 $\checkmark$ $\ll$ $<$ 1 $>$ $>$         | 7 items in 1 pages |
|                                                            |                    |
| Fastpath:                                                  |                    |
| A list of status of Sites with related attributes appears. |                    |

2. View or Export the **Status of Sites** report by clicking on the three dots.

| perce           | ptive 💧    | MI Portal                                 |                 |         |           |             |                           |                 | (?) Help |              |
|-----------------|------------|-------------------------------------------|-----------------|---------|-----------|-------------|---------------------------|-----------------|----------|--------------|
| Dashboard       | My Queries | Expedited Read Results                    | Reports         |         |           |             |                           |                 |          |              |
| Eligibility Stu |            | / Reports / Status of Sites               |                 |         |           |             |                           |                 |          |              |
|                 |            |                                           |                 | Status  | of Sites  |             |                           | More optio      | ons      | ू<br>ब<br>मः |
|                 |            | Status of Site by Sit<br>Trial Identifier | Protocol Number | Country | Site Name | Site Number | Principal Investigator(s) | Site Qualificat |          | Iters        |

#### 3. Status of Sites Attributes

| Name                       | Value       | Description                                    |
|----------------------------|-------------|------------------------------------------------|
| Trial Identifier           | [Read-only] | Unique Trial identifier.                       |
| TIMS                       | [Read-only] | Unique TIMS code                               |
| Country                    | [Read-only] | Unique Country identifier                      |
| Site Name                  | [Read-only] | Unique Site Name                               |
| Site Number                | [Read-only] | Unique Site number                             |
| Principal Investigator(s)  | [Read-only] | A head member who performs investigation       |
| Site Qualitfication status | [Read-only] | Status of site eligibility to perform the test |
| Date created               | [Read-only] | Original date of site creation                 |
| Date Qualified             | [Read-only] | The date when site was qualified               |
| Date Terminated            | [Read-only] | The date when site was terminated              |

#### **Expedited Read Results**

A cumulative view of Expedited Read Results reports generated for a study for sponsor users. Includes tabs **Eligibility Cases** and **Verification of Progressive Desease (VOPD)** Cases depending on whether the study is an Eligibility Study or VOPD study or both.

To view the Expedited Read Results report:

1. From the Reports tab, click **Expedited Read Results**.

| III perceptive 🌑 🔰 MI Portal                      | 🥐 Help             |
|---------------------------------------------------|--------------------|
| Dashboard Expedited Read Results Reports          |                    |
| manu / Reports                                    |                    |
| Report Name                                       |                    |
| All Queries                                       |                    |
| Status of Sites                                   |                    |
| Status of Visits                                  |                    |
| Breakdown Report                                  |                    |
| Expedited Read Results                            |                    |
| Ambra User Status Report                          |                    |
| Rows per page: 10 $\checkmark$ ( 1 $\checkmark$ ) | 6 items in 1 pages |

A list of Expedited Read Results with related attributes appears.

2. View the Eligibility Cases report.

| III perceptive          | MI Portal              |                                                                       |                   |                      |                                     |                               |                              |                                     |                                 | ? Hel                | p        |
|-------------------------|------------------------|-----------------------------------------------------------------------|-------------------|----------------------|-------------------------------------|-------------------------------|------------------------------|-------------------------------------|---------------------------------|----------------------|----------|
| Dashboard Expedited Rea | d Results Reports      | ]                                                                     |                   |                      |                                     |                               |                              |                                     |                                 |                      |          |
| manua / Reports / R     | Expedited Read Results |                                                                       |                   |                      |                                     |                               |                              |                                     |                                 |                      |          |
| Pages                   | Site Number            | # with Measurable Disease                                             | # without Measura | Elig<br>able Disease | ibility Case                        | s                             |                              |                                     |                                 |                      | »<br>بال |
| Eligibility Cases       | All 🗸                  | 0                                                                     | 0                 |                      |                                     |                               |                              |                                     |                                 |                      | Filters  |
| VOPD Cases              | All 🗸                  |                                                                       |                   |                      |                                     |                               |                              |                                     | Ξ                               | 63                   |          |
|                         |                        | EIGIDIIITY Cases Detail<br>ERR Report ID Trial Identifier Site Number | Subject           | Visit                | Date ERR Report<br>Request Received | Date Case Review<br>Completed | Date ERR Report<br>Generated | Date ERR Report<br>Provided to Site | Issues Preventing<br>Assignment | Responsi<br>Measural |          |

3. Eligibility cases Attributes

| Name                            | Value       | Description                                                                                |
|---------------------------------|-------------|--------------------------------------------------------------------------------------------|
| With Measurable Disease         | [Read-only] | Test that indicates eligibility of a subject for clinical trial with measurable disease    |
| Without Measurable Dis-<br>ease | [Read-only] | Test that indicates eligibility of a subject for clinical trial without measurable disease |

4. View the Verification of Progressive Desease (VOPD) report.

| perceptive          | MI Portal                   |                                 |                   |              |                  |                    |                                     |                               |                              | 🥐 Helj                              |
|---------------------|-----------------------------|---------------------------------|-------------------|--------------|------------------|--------------------|-------------------------------------|-------------------------------|------------------------------|-------------------------------------|
| Dashboard Expedited | Read Results Reports        |                                 |                   |              |                  |                    |                                     |                               |                              |                                     |
| nanu / Repor        | ts / Expedited Read Results |                                 |                   |              |                  |                    |                                     |                               |                              |                                     |
| Pages               |                             |                                 |                   | Verificat    | ion of Progre    | ssive Disea        | ase Cases                           |                               |                              |                                     |
|                     | Site Number                 | # Confirmed PD Case             | s # V             | OPD Requeste | d                |                    |                                     |                               |                              |                                     |
| Flinibility Course  | Al V                        |                                 |                   |              |                  |                    |                                     |                               |                              |                                     |
| Eligibility Cases   | Issues Preventing           | 2                               |                   | 4            |                  |                    |                                     |                               |                              |                                     |
| noner e             | Assignment                  |                                 |                   |              |                  |                    |                                     |                               |                              |                                     |
| VOPD Cases          | All V                       |                                 |                   |              |                  |                    |                                     |                               |                              |                                     |
|                     |                             |                                 |                   |              |                  |                    |                                     |                               |                              |                                     |
|                     |                             | VOPD Cases Detail               |                   |              |                  |                    |                                     |                               |                              |                                     |
|                     |                             | ERR Report ID                   | Trial Identifier  | Site Number  | Subject          | Visit              | Date ERR Report<br>Request Received | Date Case Review<br>Completed | Date ERR Report<br>Generated | Date ERR Report<br>Provided to Site |
|                     |                             | Assessment-Workflow-Report-1626 | manualUS121890DRp | 82648        | VEMSUB2603202501 | FU1                | 08 Apr 2024                         | 08 Apr 2024                   | 08 Apr 2024                  | 31 May 200                          |
|                     |                             | Assessment-Workflow-Report-1511 | manualUS121890DRp | n 82648      | Subhyd2020bl31   | Unscheduled Visit- | 22 Mar 2024                         | 19 Mar 2024                   | 22 Mar 2024                  | 28 Mar 20                           |
|                     |                             | Assessment-Workflow-Report-1508 | manualUS121890DRp | 1 82648      | TESTUS121890DR03 | FU1                | 22 Mar 2024                         | 15 Mar 2024                   | 22 Mar 2024                  | 31 May 200                          |
|                     |                             |                                 |                   |              |                  | -                  |                                     |                               |                              |                                     |

5. VOPD cases Attributes

| Name               | Value       | Description                                                              |
|--------------------|-------------|--------------------------------------------------------------------------|
| Confirmed PD Cases | [Read-only] | Number of cases where progressive disease was confirmed                  |
| VOPD Requested     | [Read-only] | Number of requests for verification of progres-<br>sive disease received |

#### Ambra User Status Report

The Ambra User Status report shows a list of Pending and Active users of Ambra.

#### To view the Ambra User Status Report:

1. From the Reports tab, click **Ambra User Status Report**.

| ? Help                  |
|-------------------------|
|                         |
|                         |
|                         |
|                         |
|                         |
|                         |
|                         |
|                         |
|                         |
|                         |
| > >> 7 items in 1 pages |
|                         |

**Fastpath:** A list of Ambra User Status Report with related attributes appears.

- m perceptive MI Portal Dashboard Expedited Read Results Reports manualU / Reports / Ambra User Status Report Ambra User Status Report ₹ Filters Site Number Q Search 
   Image: Second state

   Image: Second state

   Image: Second state

   Image: Second state

   Image: Second state

   Image: Second state

   Image: Second state

   Image: Second state

   Image: Second state

   Image: Second state

   Image: Second state

   Image: Second state

   Image: Second state

   Image: Second state

   Image: Second state

   Image: Second state

   Image: Second state

   Image: Second state

   Image: Second state

   Image: Second state

   Image: Second state

   Image: Second state

   Image: Second state

   Image: Second state

   Image: Second state

   Image: Second state

   Image: Second state

   Image: Second state

   Image: Second state

   Image: Second state

   Image: Second state

   Image: Second state

   Image: Second state

   Image: Second state

   Image: Second state

   Image: Second state

   Image: User Status All There aren't any filters to display Date Access Provided Group User Status 29 Jan 2024 manual/US121890DRptn-82648 Active Trial Identifier Site Number Full Name Email Address User Role Enal Address User Pilo ctest, o CF -ctest, o CF -ctest, o CF manualUS12 82648 ctestu co Pr manualUS12 82648 ctestu 29 Jan 2024 manualUS121890DRptn-82648 Active manualUS12 82648 DVTQ sok. Pr 29 Mar 2024 manualUS121890DRptn-82648 Pending 28 Mar 2024 manualUS121890DRptn-82648 Active manualUS12 82648 qates gates 29 Mar 2024 manualUS121890DRptn-82648 Pending manualUS12 82648 03 Apr 2024 manualUS121890DRptn-82648 Active manualUS12 82648 gates 82648 qates 03 Apr 2024 manualUS121890DRptn-82648 Active manualUS12 manualUS12 03 Apr 2024 manualUS121890DRptn-82648 Pending 82648 qates!
- 2. View or Export the Ambra User Status Report by clicking on the three dots.

#### 3. Ambra User Status Report Attributes

| Name                          | Value       | Description                                             |  |  |
|-------------------------------|-------------|---------------------------------------------------------|--|--|
| Trial Identifier              | [Read-only] | Unique Trial identifier.                                |  |  |
| Site Number                   | [Read-only] | Unique Site number                                      |  |  |
| Full Name                     | [Read-only] | Full name of the Ambra user.                            |  |  |
| Email Address                 | [Read-only] | Email address of the Ambra user.                        |  |  |
| User Role                     | [Read-only] | User assigned role of Ambra user.                       |  |  |
| Data Access Provided<br>Group | [Read-only] | User group who has access to data in Ambra.             |  |  |
| User Status                   | [Read-only] | User status indicating user is active or inac-<br>tive. |  |  |

#### MI Portal User Access

To access this functionality in MI Portal:

- 1. Login to the MI Portal.
- 2. Click on a Study Name or Study ID.

| m perceptive MI Port            | tal          |                |            |          | (?) Hel            | p |
|---------------------------------|--------------|----------------|------------|----------|--------------------|---|
| Dashboard                       |              |                |            |          |                    |   |
| Applications List               | Study List   |                |            |          |                    |   |
| CSM Portal - for access to Site | All Sponsors | ~              |            |          | Search for a study | Q |
| Services                        | Sponsor      | Program        | Study Name | Study Id |                    |   |
|                                 | mics         |                | Man        | Manu     |                    |   |
|                                 | mics         |                |            |          | -                  |   |
|                                 | Sciences     |                |            |          |                    |   |
|                                 | mics         |                |            |          |                    |   |
|                                 | mics         | Test Programme |            |          |                    |   |
|                                 | ıa           |                |            |          |                    |   |

- 3. Click on Reports tab.
- 4. Click MI Portal User Access.

| III perceptive 🛞 🔰 MI Portal             | ⑦ Нер                              |
|------------------------------------------|------------------------------------|
| Dashboard Expedited Read Results Reports |                                    |
| manuali / Reports                        |                                    |
| Report Name                              |                                    |
| All Queries                              |                                    |
| Status of Sites                          |                                    |
| Status of Visits                         |                                    |
| Breakdown Report                         |                                    |
| Expedited Read Results                   |                                    |
| Ambra User Status Report                 |                                    |
| MI Portal User Access                    |                                    |
| Rows per page:                           | 10 🗸 < < 1 > >> 7 items in 1 pages |

5. Hover over on the top right corner of the table to view the **More options** icon (three dots).

| III perceptive                | MI Portal            |                                             |                               |                     |           |                         |             |                        |                      | ⑦ Help |          |
|-------------------------------|----------------------|---------------------------------------------|-------------------------------|---------------------|-----------|-------------------------|-------------|------------------------|----------------------|--------|----------|
| Dashboard My Queries          | Expedited Read Resul | lts Repo                                    | rts                           |                     |           |                         |             |                        |                      |        |          |
| 22 / Reports / MI Portal User | Access               |                                             |                               |                     |           |                         |             |                        |                      |        |          |
|                               |                      |                                             | Г                             | MI Portal U         | User A    | lecess                  |             |                        |                      |        | «        |
| Las                           | Name Bortal Usor A   |                                             |                               |                     |           |                         |             |                        | - 63                 |        | ч        |
| Al                            | Trial Identifier     | First Name U                                | last Name                     | Email Address       |           | User Role               | Site Number | Study Association Date | Study De-association |        | <u>.</u> |
|                               |                      |                                             |                               |                     |           |                         |             |                        | Date More options    |        | ₹        |
|                               | 2                    | CID 0                                       | 32                            | 1                   | ok.com    | Mi Internal             | -           | 26 Jun 2023 17:35:04   |                      |        | 8        |
|                               | 2                    | CID 0                                       | 04                            |                     | sk.com    | CRO                     |             | 26 Jun 2023 16:56:22   |                      |        | 8        |
|                               | 2:                   | CID 0                                       | 05                            |                     | ok.com    | Sponsor                 |             | 26 Jun 2023 16:56:22   |                      |        |          |
|                               | 2;                   | CID (                                       | 07                            |                     | ok.com    | MI Internal             |             | 26 Jun 2023 16:56:22   |                      |        |          |
|                               | 21                   | CID (                                       | 38                            |                     | sk.com    | Study Coordinator       | 10          | 26 Jun 2023 16:56:22   |                      |        |          |
|                               | 2:                   | CID 0                                       | 38                            |                     | sk.com    | Study Coordinator       | AL          | 26 Jun 2023 16:56:22   |                      |        |          |
|                               | 2;                   | CID 0                                       | 29                            |                     | ok.com    | Study Coordinator       | AL          | 26 Jun 2023 17:35:04   |                      |        |          |
|                               | 2:                   | CID 1                                       | 10                            |                     | sk.com    | Study Coordinator       | 10          | 26 Jun 2023 17:53:41   |                      |        |          |
|                               | 21                   | CID 1                                       | 10                            |                     | sk.com    | Study Coordinator       | AL          | 26 Jun 2023 17:53:41   |                      |        |          |
|                               | 2:                   | MIB 1                                       | 1029                          |                     | tlook.com | Study Coordinator       | 10          | 26 Jun 2023 17:53:41   |                      |        |          |
|                               | 2:                   | MIB 1                                       | 1029                          |                     | tlook.com | Study Coordinator       | 10          | 26 Jun 2023 18:12:50   |                      |        |          |
|                               | 22                   | MIB 1                                       | 1029                          |                     | tlook.com | Study Coordinator       | AL          | 26 Jun 2023 17:53:41   |                      |        |          |
|                               | 2:                   | MIB 2                                       | 20                            |                     | ok.com    | Study Coordinator       | 10          | 26 Jun 2023 16:56:22   |                      |        |          |
|                               | 22                   | User@!#\$%&r* L                             | Last!@#\$%^&**                |                     | ok.com    | Study Coordinator       | 10          | 02 Aug 2024 06:08:55   | 11 Sep.              |        |          |
|                               |                      | ()withSplChar (<br>acter~+_() [<br>()::\"?/ | ]_+-=0<br>][\\\":;"?/.,`~Name |                     |           |                         |             |                        |                      |        |          |
|                               | 222340               | MIB F                                       | Perf01                        | perfmigration01@out | look.com  | MI Technical<br>Support |             | 26 Jun 2023 14:46:06   |                      |        |          |

6. Click Export data.

| perceptive                 | MI Po        | ortal            |            |            |               |               |                         |             |                        |                                 |         | (?) Hel          | р     |
|----------------------------|--------------|------------------|------------|------------|---------------|---------------|-------------------------|-------------|------------------------|---------------------------------|---------|------------------|-------|
| Dashboard Expedited        | Read Results | Reports          |            |            |               |               |                         |             |                        |                                 |         |                  |       |
| 30 / Reports / MI Portal I | Jser Access  |                  |            |            |               |               |                         |             |                        |                                 |         |                  |       |
|                            |              |                  |            |            | MI Porta      | al User A     | ccess                   |             |                        |                                 |         |                  | «     |
|                            | Last Name    | Portal User Acc  | 155        |            |               |               |                         |             |                        |                                 | 6       | Export data      |       |
|                            | Al           | Trial Identifier | First Name | Last Name  | Email Address |               | User Role               | Site Number | Study Association Date | Study De-association La<br>Date | st<br>Æ | Show Export data | 1 Fit |
|                            |              | 90               | db2cuser7  | ; ount     | v-0.00        | count@tst.com | MI Technical<br>Support |             | 13 Nov 2023 06:27:2    |                                 | ß       | Spotlight        | S16   |
|                            |              | 90               |            | t tuser1.4 | c u           | itlook.com    | MI Technical<br>Support |             | 14 Nov 2023 05:48:40   | )                               | 0       | Get insights     |       |
|                            |              | 90               | inal       | l er       | F d           | tlook.com     | MI Technical<br>Support |             | 10 Nov 2023 04:55:15   | 5                               | Ã↓      | Sort descending  |       |
|                            |              | 90               | est        | l er       | C )           | outlook.com   | CRO                     |             | 13 Jun 2023 09:24:48   | 3                               | 2 41    | Cort opponding   |       |
|                            |              | 90               | est        | l er       | c þ           | outlook.com   | MI Technical<br>Support |             | 10 Nov 2023 04:53:54   | 1                               | v z↓    | Sort by          | >     |

7. Select the required file format to export the data.

| perceptive          | MI P                          | ortal                                                                                                    |                                                                                                    |                                                                                                    |                    | ? Help |            |
|---------------------|-------------------------------|----------------------------------------------------------------------------------------------------|----------------------------------------------------------------------------------------------------|----------------------------------------------------------------------------------------------------|--------------------|--------|------------|
| Eligibility Study D | / Reports<br>Last Name<br>Ail | / MI Portal User Access<br>Which data do you v<br>Export your data in the forma                                                                                                    | want to export?<br>t that suits your needs. If you ha                                                                                                    | Xve a lot of data, the number of                                                                                    | ciation Last Acces |        | × ∓ Filter |
|                     |                               | rows you export might be lim<br><u>exporting data</u><br>Data with current layout<br>Export this data in the same<br>layout you see now, but<br>without any icons, colors, or<br>other formatting you added.<br>File format: | ited depending on the file type :<br>Summarized data<br>Export the summarized data<br>used to create your visual (for<br>example, sums, averages, and<br>medians). | you select. Learn more about<br>→ ⊕<br>⊕<br>Underlying data<br>() Visual does not have<br>aggregates or<br>measures |                    |        | S          |

8. [Optional] Sort the data in ascending or descending order to view as required.

## MI Portal User Access Reports Attributes

| Name                      | Value       | Description                                    |
|---------------------------|-------------|------------------------------------------------|
| Trial Identifier          | [Read-only] | Unique Trial identifier                        |
| First Name                | [Read-only] | First Name of the User                         |
| Last Name                 | [Read-only] | Last Name of the User                          |
| Email Address             | [Read-only] | Unique Email Address of the User               |
| User Role                 | [Read-only] | Role of the User in MI Portal                  |
| Site Number               | [Read-only] | Unique Site Identifier                         |
| Study Association<br>Date | [Read-only] | Date when the User is added to the Study/Trial |

| Name                           | Value       | Description                                                                |
|--------------------------------|-------------|----------------------------------------------------------------------------|
| Study De-associa-<br>tion Date | [Read-only] | Date when the User is removed from the Study/Trial                         |
| Last Accessed Date             | [Read-only] | Date when the User last accessed the Study/Trial on MI Portal<br>Dashboard |

#### Interaction with Reports

Instructions to view the report data using multiple options in the user interface.

You can view the image processing data in different Reports like bar charts, pie charts, tables and graphs. There are various filters and Slicers and hover over options to view the data points by specific time lines, durations and by Site or Country and other variables.

Upon selecting any report, you can find the following features depending upon the study platform:

- Summary KPIs
- Graphical trends
- Legends to explain the graphical data
- Change visuals to different aggregations
- Navigational aid
- List reports for detailed data supporting the KPIs and graphs
- Slicers (filters) enabling end-users to select subsets of data for analysis

The different options are explained below:

## **Slicers for Filtering**

The Slicers apply across all the tabs (except for a few Slicers that are tab-specific) and to the list Reports.

| Country       |          |
|---------------|----------|
| All           | $\sim$   |
| Site ID       |          |
| All           | $\sim$   |
| Reset Slicers |          |
| D PIA List    | WIP List |
|               |          |

You can select the required options from the drop-down list for fields. The charts then display the corresponding data in various charts of the report. To return to the original display, click Reset Slicers.

#### **Lists Reports**

Each tab contains links to List report below the Slicers to view the underlying data in tabular format. For example, selecting PIA List on the Image QC Monitor tab opens up a Pending Initial Action List report for the Images in this QC step, as shown below.

|                |        |                     |         |              |                 |         |            | PIA List                  |                 |                            |               |               |                          |                 |                 |
|----------------|--------|---------------------|---------|--------------|-----------------|---------|------------|---------------------------|-----------------|----------------------------|---------------|---------------|--------------------------|-----------------|-----------------|
| Back to report |        | PIA List<br>Work ID | Project | Protocol     | Project Manager | Site ID | Subject ID | Visit                     | Visit Qualifier | Modality                   | Exam Date     | Date Received | Days<br>Since<br>Receipt | Active<br>Query | Processing Stat |
| All            | $\sim$ | 7654321             | 222345  | BBB222233334 | John II Doe     | 825     | 779015     | Treatment Month 12        |                 | DXA                        | 10-Jul-2023   | 10-Jul-2023   | 3                        | 1               | Processing.Imp  |
| Site ID        |        | 7654321             | 222345  | BBB222233334 | John II Doe     | 729     | 729070     | Treatment Month 42        |                 | DXA                        | 06-Jul-2023   | 06-Jul-2023   | 5                        | 1               | Processing.Imp  |
| All            |        | 7654321             | 222345  | BBB222233334 | John II Doe     | 774     | 774003     | Premature Discontinuation |                 | Ultrasound (trans-vaginal) | 02-Jun-2021   | 04-Jul-2023   | 7                        | 1               | Processing.lmp  |
| All            | ~      | 7654321             | 222345  | BBB222233334 | John II Doe     | 774     | 774015     | Treatment Day 1           |                 | Ultrasound (trans-vaginal) | 03-Jun-2020   | 04-Jul-2023   | 7                        | 1               | Processing.Imp  |
| Subject ID     |        | 7654321             | 222345  | BBB222233334 | John II Doe     | 776     | 776031     | Treatment Month 42        |                 | DXA                        | 17-Jun-2023   | 03-Jul-2023   | 8                        | T               | Processing.lmp  |
|                |        | 7654321             | 222345  | BBB222233334 | John II Doe     | 729     | 729070     | Treatment Month 42        |                 | DXA                        | 20-Jun-2023   | 29-Jun-2023   | 10                       | 1               | Processing.Imp  |
| All            | ~      | 7654321             | 222345  | BBB222233334 | John II Doe     | 774     | 774040     | Treatment Month 36        |                 | Ultrasound (trans-vaginal) | 07-Mar-2023   | 29-Jun-2023   | 10                       | T               | Processing.Imp  |
| Visit          |        | 7654321             | 222345  | BBB222233334 | John II Doe     | 808     | 808079     | Treatment Month 36        |                 | DXA                        | 28-Jun-2023   | 28-Jun-2023   | 11                       | 1               | Processing.Imp  |
|                |        | 7654321             | 222345  | BBB222233334 | John II Doe     | 907     | 907028     | Treatment Month 36        |                 | DXA                        | 21-Jun-2023   | 26-Jun-2023   | 13                       | 1               | Processing.lmp  |
| All            | ~      | 7654321             | 2223.45 | RRR222233334 | John II Doe     | 83.4    | 834018     | Treatment Month //8       |                 | DYA                        | 23. Jun. 2023 | 23-Jun-2023   | 1.4                      |                 | Processing Imp  |

To get back to the Reports, select Back to Report in the left side of tabular List report.

#### Filters and Advanced Filters

In addition to Slicers, the filter menu on the right side of the page is available to use the different types of additional filters to view specific data points.

You can select a Visual element to apply these filters, it is best to click title of the visual. You can then select the various options in the filters available to view a specific data as required.

| ∓ Filters                   |       | >  |
|-----------------------------|-------|----|
| Q, Search                   |       |    |
| Døy<br>is (All)             | v     | 4  |
| Work Week Start<br>is (All) | Ŷ     | q  |
| Month<br>is (All)           | ^     | Q. |
| Filter type                 |       |    |
| Advanced filtering          |       | ¥  |
| Show items when the         | value |    |
| contains                    |       | ~  |
| ● And ○ Or                  |       |    |
|                             |       | ~  |

Advanced Filtering: Certain additional filter options appear with respect to the data of the particular chart you select. You can select the Advanced Filtering options to drilled down to the required data point.

Once you apply certain filters, the filters needs to be cleared using the Clear Filter icon as shown below. Or else it will be reset the next time the Study Performance Management report is loaded.

| Q Search                               |              |
|----------------------------------------|--------------|
| Month<br>contains '50%'<br>Filter type | Clear filter |
| Advanced filtering                     | ×            |
| Show items when the v                  | alue         |
| contains                               | ~            |
| 50%                                    |              |
| ● And ○ Or                             |              |
|                                        |              |

The Reset Slicers button will not clear these filters.

#### **Buttons**

Some charts and visuals have buttons to show different grouping of data for example: By Country, Site, Week, Month or Day.

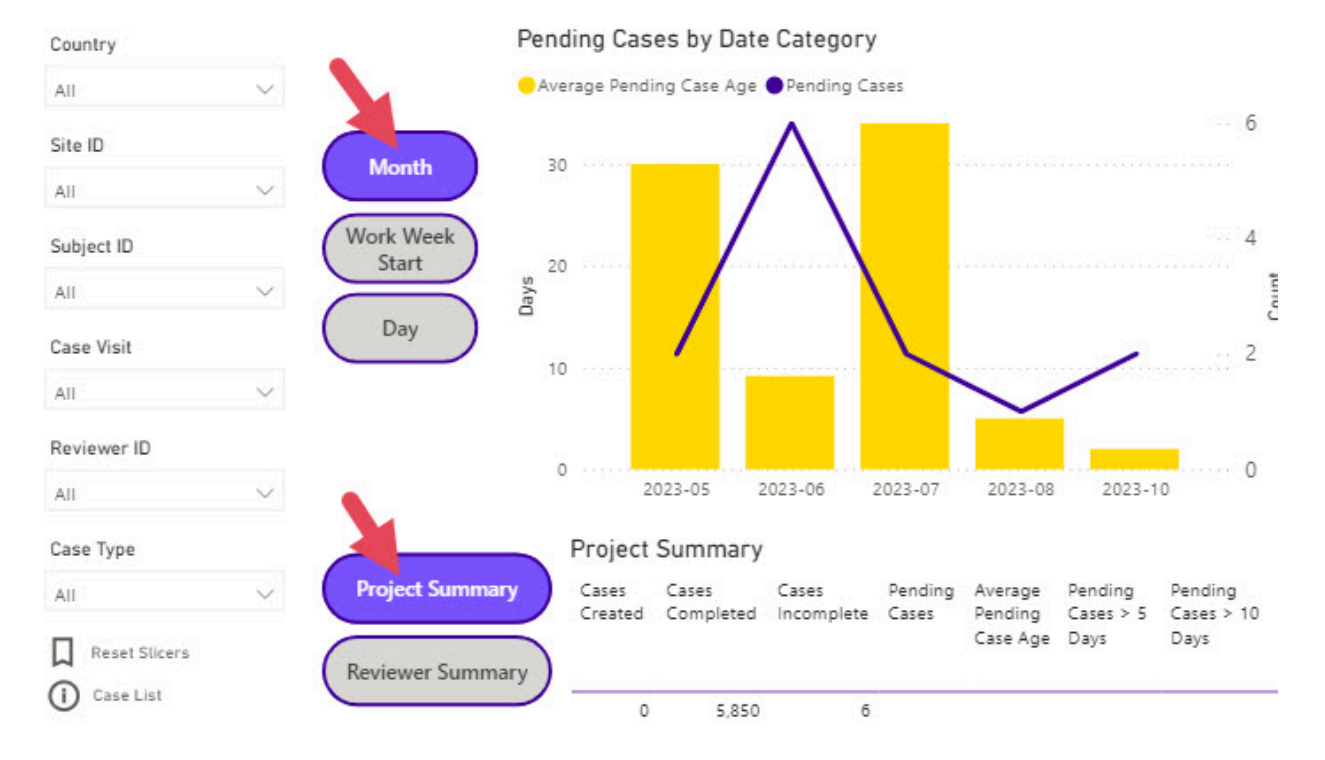

# Read Monitor

Select the required button to view the data in the charts. To get back to the original data select the default option button.

## **Interactive Visuals**

Some report elements can be clicked which affects other applicable visuals on the page. For example clicking a date value in a bar chart can filter other metrics on the page. Click the same element again to clear that filter.

For example in the image below, upon selecting the blue bar (completed cases for a time period), the adjacent bar chart (Pending cases by category) and the tabular data (Reviewer Summary) accordingly display the changed data.

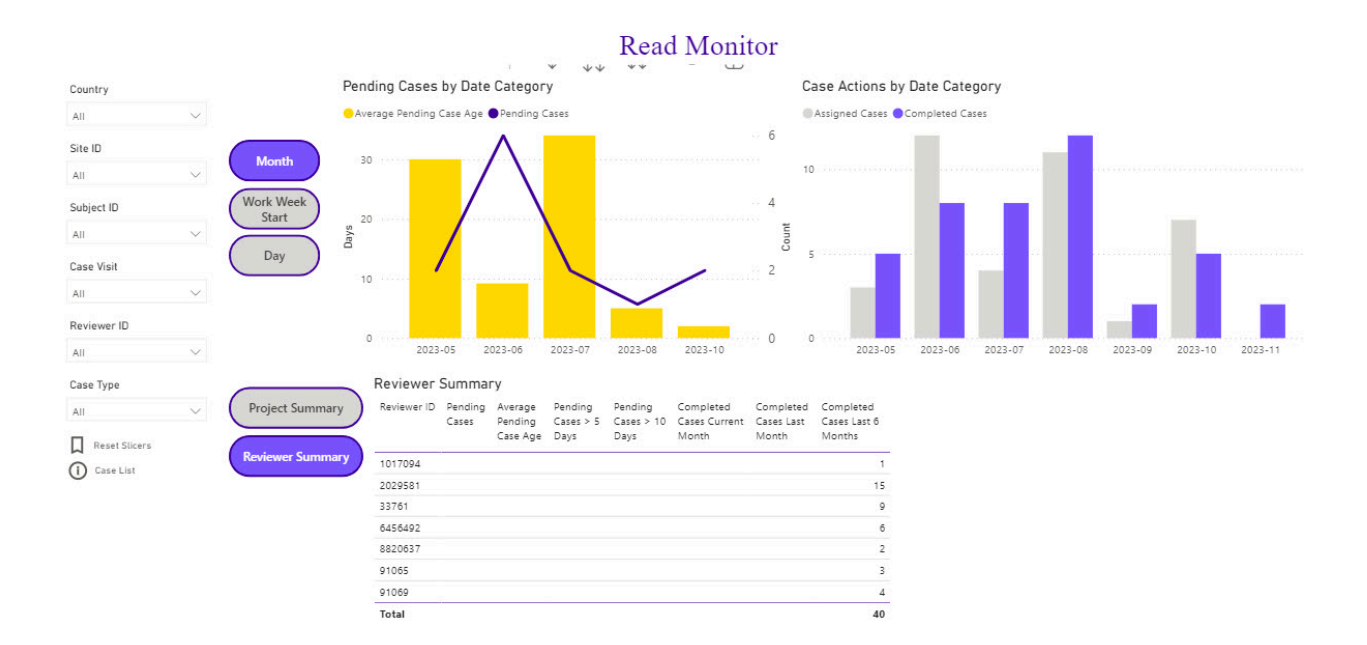

#### Hover Over Data

You can view the data value for a particular section of a visual by hovering your cursor over that section.

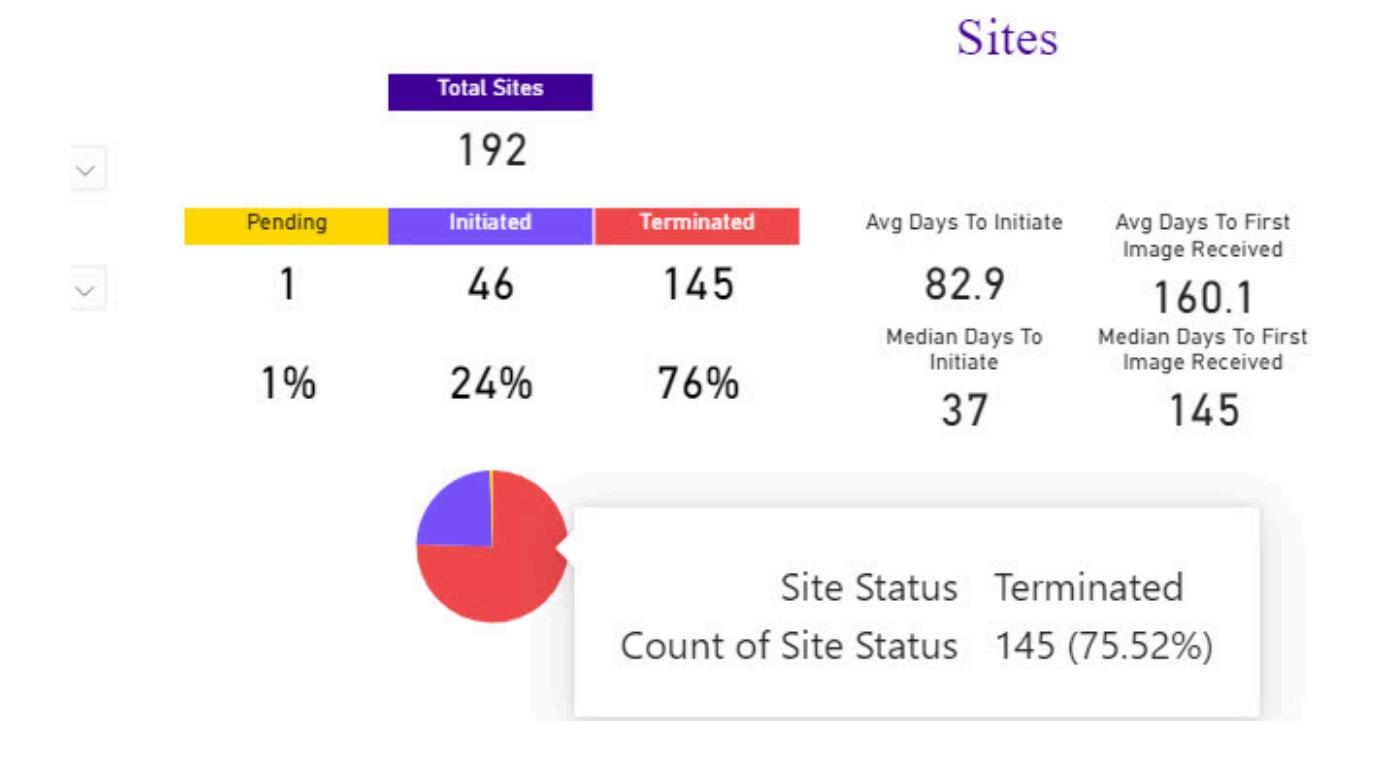

### Focus Mode

The Focus mode allows you to view a visual to full size of the window, where the other charts are not visible and only the selected chart appears.

For example in the below Site Status Change Actions, when we apply the Focus mode for the Site Status Change Actions chart (Figure 1), it is expanded to full screen (Figure 2).

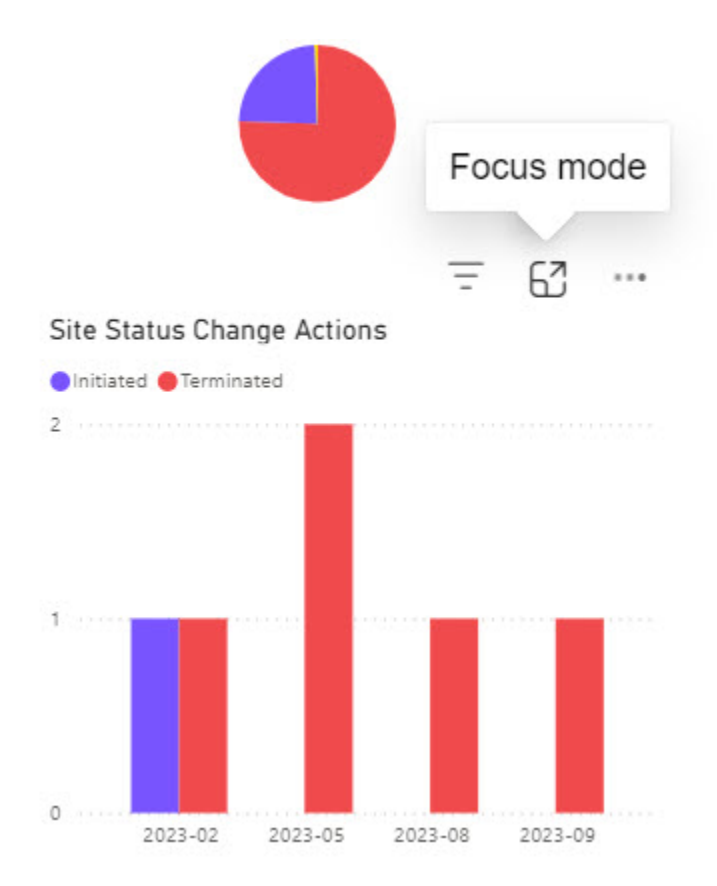

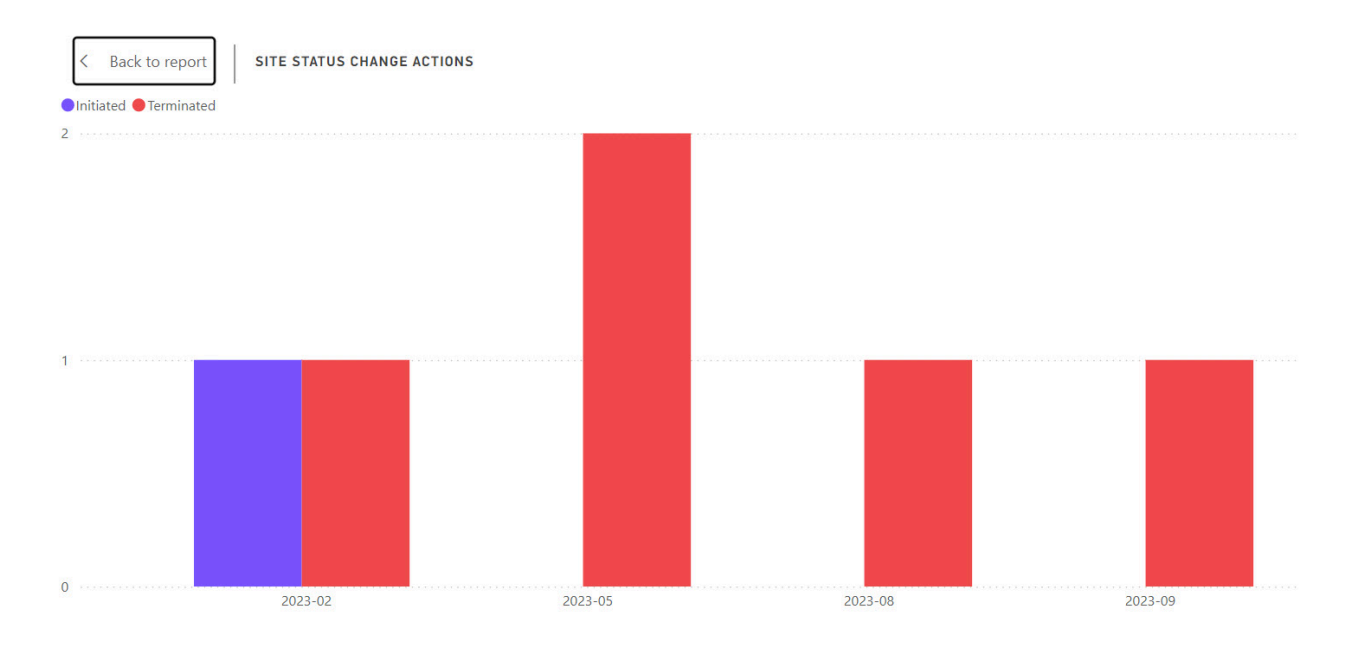

Click on Back to Report to get back to the original view.

#### Show as a Table

This option is useful to quickly see the data points for a given visual.

In the report section for a particular chart, click the three dots More options icon and select Show as a table.

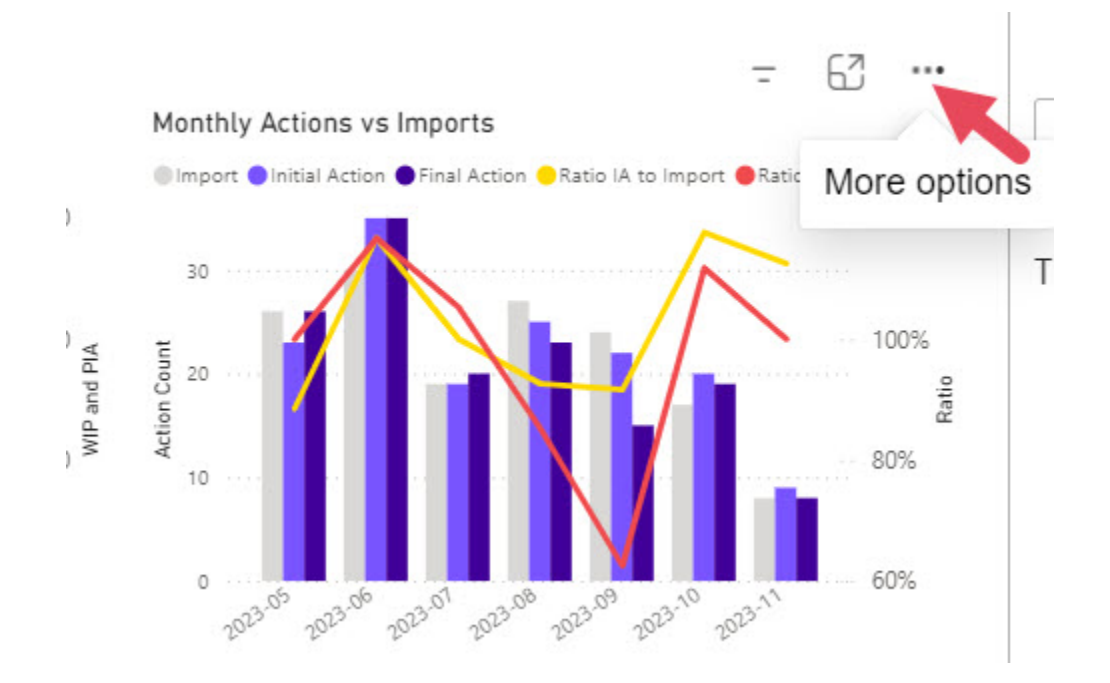

The selected bar chart appears as a full screen with tabular data below it as shown.

Copyright @ Calyx 2021 Confidential

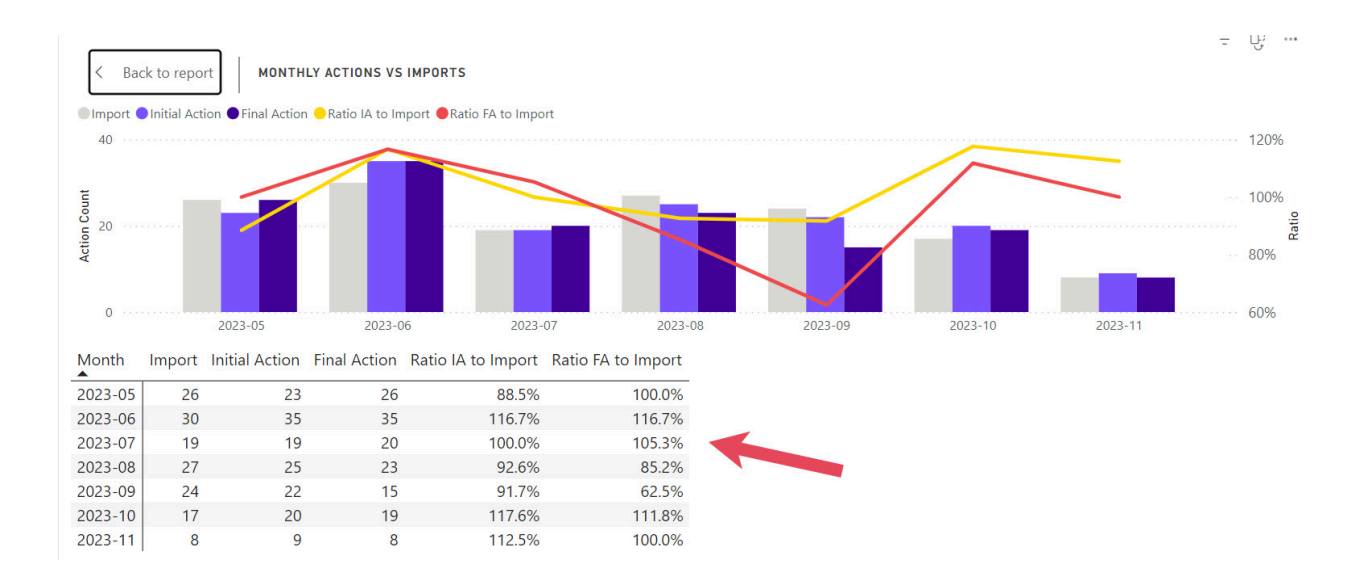

Click Back to Report at the top to get back to the Reports section.

#### **Download Reports**

You can download Reports as necessary. To download a selected report:

1. Hover over a report and click More options.

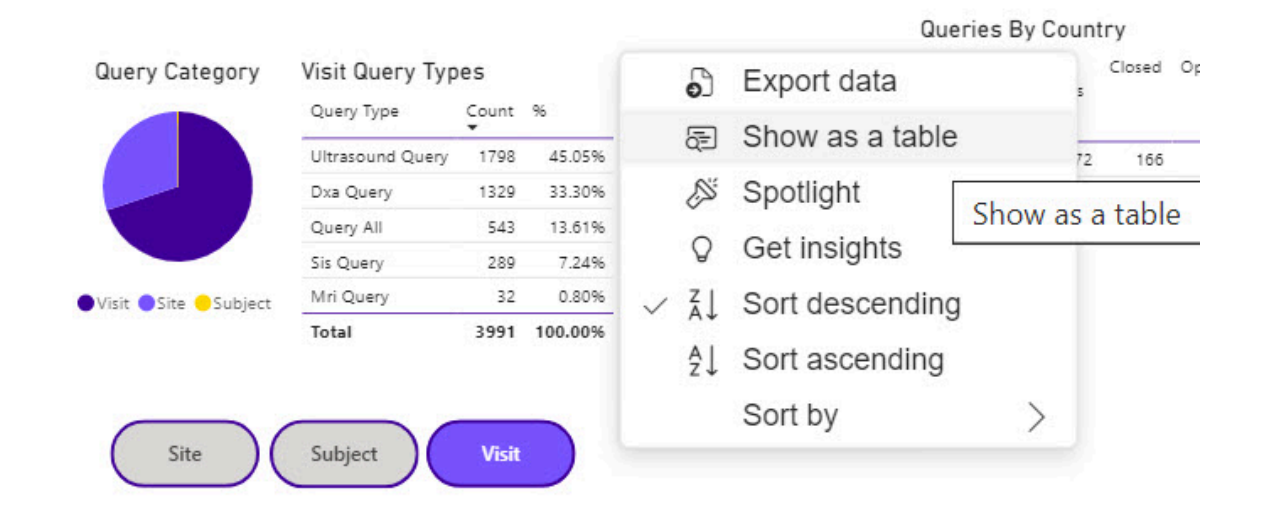

2. Click Export data.

The Which data do you want to export? page displays.

- 3. Make the selections as appropriate.
- 4. Click Export.

Export your data in the format that suits your needs. If you have a lot of data, the number of rows you export might be limited depending on the file type you select. Learn more about exporting data

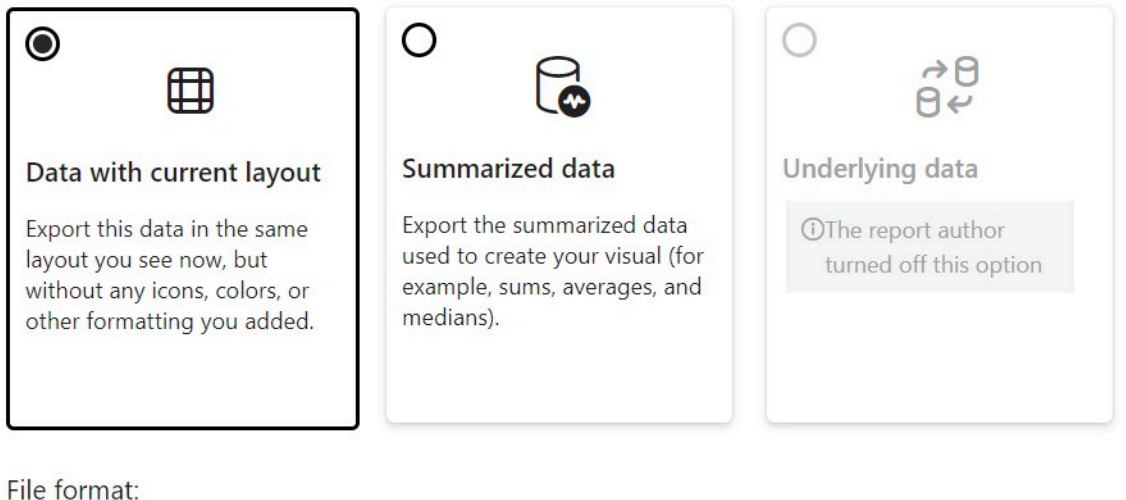

ne ionnat.

.xlsx (Excel 150,000-row max)~

Export

Cancel

The *Downloads* window displays.

5. Click Open file. The report displays.

The underlying data option is disabled, but you can view and download underlying data by clicking the list link on each tab below the slicers and following the same steps above to download.

#### Subscribe to a report

Anybody (Internal to perceptive or external user) who wants to keep receiving the specific report for themselves, can subscribe to a report.

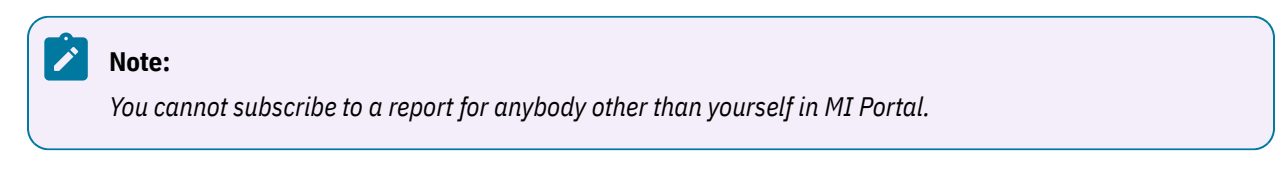

To Subscribe to a report in MI Portal:

- 1. Login to the MI Portal.
- 2. Click on a study from the dashboard page.

| III perceptive 🌑 MI Portal                 |                    |                |            | () не               | p             |
|--------------------------------------------|--------------------|----------------|------------|---------------------|---------------|
| Dashboard                                  |                    |                |            |                     |               |
| Applications List                          | Study List         |                |            |                     |               |
| O CSM Portal - for access to Site Services | All Sponsors       | ~              |            | Search for a study  | Q             |
| -                                          | Sponsor            | Program        | Study Name | Study Id            |               |
|                                            | 10x Genomics       |                | Man        | Mar                 |               |
|                                            | 10x Genomics       |                | 2225       | 222                 |               |
|                                            | 180 Life Sciences  |                | ELDI       | Elig                |               |
|                                            | 10x Genomics       |                | 2225       | 222                 |               |
|                                            | 10x Genomics       | Test Programme | 555;       | 249                 |               |
|                                            | 2A Pharma          |                | ABC101001  | UARGen1             |               |
|                                            | 10x Genomics       |                | man        | mant                |               |
|                                            | 3B Pharmaceuticals |                | Dem        | Spr3                |               |
|                                            |                    |                |            | Rows per page: 10 V | is in 1 pages |

3. Click on a Report Name.

| III perceptive () MI Portal              | ⑦ Неір                                           |
|------------------------------------------|--------------------------------------------------|
| Dashboard Reports Expedited Read Results |                                                  |
| UARGen1 / Reports                        |                                                  |
| Report Name                              |                                                  |
| Study Performance Monitoring             |                                                  |
| MI Portal User Access                    |                                                  |
|                                          | Rows per page: 10 V 《 < 1 > 》 2 items in 1 pages |

- 4. Click on a page name to subscribe for the report.
- 5. Click Subscribe.

| perceptive 🍏                    | MI Portal           | -                                                                                                    | () Help                                                                                                    |
|---------------------------------|---------------------|----------------------------------------------------------------------------------------------------|----------------------------------------------------------------------------------------------------|
| Dashboard Reports               | Expedited Read Resu | s                                                                                                    |                                                                                                    |
| 222344 / Reports / Study Perfor | mance Monitoring    |                                                                                                    | Subscribe                                                                                                    |
| Pages                           |                     | Read I                                                                                                    | Monitor                                                                                                    |
| Image QC Monitor                | Country<br>All V    | Pending Cases by Date Category                                                                                                    | Case Actions by Date Category                                                                                             |
| Read Monitor                    | Site ID             | Month                                                                                                    |                                                                                                    |
| Sites                           | Subject ID          | Work Week<br>Start                                                                                                    |                                                                                                    |
| Subjects                        | All V               | Day                                                                                                    |                                                                                                    |
| Visits                          | All V               |                                                                                                    |                                                                                                    |
| Images                          | Reviewer ID         |                                                                                                    |                                                                                                    |
| Queries                         | Case Type           | Project Summary                                                                                                    |                                                                                                    |
|                                 | All ~               | Project Summary<br>Created Completed Incomplete Cases Pending Average Pendi<br>Created Completed Incomplete Cases Pending Case<br>Case Age Days | ng Pending Completed Completed Completed<br>> 5 Cases - Cases Cases Lat Gases Lat Gase Lat 6<br>Days Current Month Months |
|                                 |                     | Reviewer Summary                                                                                                    | Month                                                                                                    |

6. Select a day of the week and click **Confirm**.

| abscribe to Report Page - Read i                                    | wonitor                |                 |
|---------------------------------------------------------------------|------------------------|-----------------|
| Subscription successful!                                            |                        |                 |
| Frequency                                                           |                        |                 |
| Day of Week Day of Month                                            |                        |                 |
| Select All                                                          |                        |                 |
| 🗌 Sunday 🛛 🗹 Monday 🗌 Tuesday                                       | ,                      |                 |
| 🗌 Wednesday 🗌 Thursday 🗌 Friday                                     |                        |                 |
| Saturday                                                            |                        |                 |
|                                                                     |                        |                 |
|                                                                     | CLOSE                  | CONFIRM         |
|                                                                     |                        |                 |
| <b>Note:</b><br>You may select as many days as possible of a week y | ou want to receive the | updates on your |

The selected report is subscribed for you.

## Unsubscribe to a report

An external user can unsubscribe from MI Portal.

To stop receiving the report updates:

- 1. Login to the MI Portal.
- 2. Click on a desired study from the dashboard page.

| III perceptive MI Portal                   |                    |                |            |                     | ⑦ Help                         |  |  |
|--------------------------------------------|--------------------|----------------|------------|---------------------|--------------------------------|--|--|
| Dashboard                                  |                    |                |            |                     |                                |  |  |
| Applications List                          | Study List         |                |            |                     |                                |  |  |
| O CSM Portal - for access to Site Services | All Sponsors       | All Sponsors 🗸 |            |                     |                                |  |  |
|                                            | Sponsor            | Program        | Study Name | Study Id            |                                |  |  |
|                                            | 10x Genomics       |                | Man        | Mar                 |                                |  |  |
|                                            | 10x Genomics       |                | 222:       | 222                 |                                |  |  |
|                                            | 180 Life Sciences  |                | ELDI       | Elig                |                                |  |  |
|                                            | 10x Genomics       |                | 222:       | 222                 |                                |  |  |
|                                            | 10x Genomics       | Test Programme | 555;       | 249                 |                                |  |  |
|                                            | 2A Pharma          |                | ABC101001  | UARGen1             |                                |  |  |
|                                            | 10x Genomics       |                | man        | mant                |                                |  |  |
|                                            | 3B Pharmaceuticals |                | Dem        | Spr3                |                                |  |  |
|                                            |                    |                |            | Rows per page: 10 V | 1     >     8 items in 1 pages |  |  |

3. Click on a Report Name.

| III perceptive 💮 🔰 MI Portal             | (?) Неір                                         |
|------------------------------------------|--------------------------------------------------|
| Dashboard Reports Expedited Read Results |                                                  |
| UARGen1 / Reports                        |                                                  |
| Report Name                              |                                                  |
| Study Performance Monitoring             |                                                  |
| MI Portal User Access                    |                                                  |
|                                          | Rows per page: 10 V 《 〈 1 〉 》 2 items in 1 pages |

- 4. Click on a page name to unsubscribe for the report.
- 5. Click Unsubscribe.

| merceptive                       | MI Po                   | rtal   |                    |      |                                  |                          |                  |                    |                      |                       |                    |                         |                           |                   | (?) He         | lp ( | SU |
|----------------------------------|-------------------------|--------|--------------------|------|----------------------------------|--------------------------|------------------|--------------------|----------------------|-----------------------|--------------------|-------------------------|---------------------------|-------------------|----------------|------|----|
| Dashboard Reports                | Expedited Read          | d Resu | ılts               |      |                                  |                          |                  |                    |                      |                       |                    |                         |                           |                   |                |      |    |
| 222344 / Reports / Study Perform | mance Monitoring        |        |                    |      |                                  |                          |                  |                    |                      |                       |                    |                         |                           |                   |                |      |    |
|                                  |                         |        |                    |      |                                  |                          |                  |                    |                      |                       |                    | At 09:3                 | 0 (UTC) on N              | fonday and Thursd | lay Unsubscril | be   |    |
| Pages                            |                         |        |                    |      |                                  |                          |                  | Rea                | d Mo                 | onitor                |                    |                         |                           |                   |                |      |    |
| Image QC Monitor                 | Country                 |        |                    | Pen  | ding Cases by Dat                | e Category               |                  |                    |                      |                       | Case A             | ctions by [             | Date Categor              | у                 |                |      |    |
| Read Monitor                     | AI                      | $\sim$ | _                  |      |                                  |                          |                  |                    |                      |                       |                    |                         |                           |                   |                |      |    |
| I read monitor                   | All                     | $\sim$ | Month              |      |                                  |                          |                  |                    |                      |                       |                    |                         |                           |                   |                |      |    |
| Sites                            | Subject ID              |        | Work Week<br>Start |      |                                  |                          |                  |                    |                      |                       |                    |                         |                           |                   |                |      |    |
| Subjects                         | All                     | $\sim$ | Berr               | Days |                                  |                          |                  |                    |                      |                       |                    |                         |                           |                   |                |      |    |
| Visits                           | Case Visit              |        | Day                |      |                                  |                          |                  |                    |                      |                       |                    |                         |                           |                   |                |      |    |
|                                  | Al                      | $\sim$ |                    |      |                                  |                          |                  |                    |                      |                       |                    |                         |                           |                   |                |      |    |
| Images                           | All                     | $\sim$ |                    |      |                                  |                          |                  |                    |                      |                       |                    |                         |                           |                   |                |      |    |
| Queries                          | Case Type               |        |                    | _    | Project Summary                  | ,                        |                  |                    |                      |                       |                    |                         |                           |                   |                |      |    |
|                                  | All                     | $\sim$ | Project Summa      | ry - | Cases Cases<br>Created Completed | Cases Pi<br>Incomplete C | lending<br>Jases | Average<br>Pending | Pending<br>Cases > 5 | Pending<br>Cases > 10 | Completed<br>Cases | Completed<br>Cases Last | Completed<br>Cases Last 6 |                   |                |      |    |
|                                  | Reset Silcers Case List |        | Reviewer Summ      | ary  | 0                                |                          |                  | Case Age           | Days                 | Days                  | Current<br>Month   | Month                   | Months                    |                   |                |      |    |

6. A confirmation message appears, click **CONFIRM**.

|                              | Expedited field field |                                                                                 |                                            |
|------------------------------|-----------------------|---------------------------------------------------------------------------------|--------------------------------------------|
| 222344 / Reports / Study Per | formance Monitoring   | Unsubscribe to Report Page - Read Monitor                                       | ×                                          |
|                              |                       | By unsubscribing, you will no longer receive the report page you subscribed to. | 0 (UTC) on Monday and Thursday Unsubscribe |
| Pages                        |                       | -                                                                               |                                            |
| Image QC Monitor             | Country               | Subscription Created Date                                                       | late Category                              |
| Read Monitor                 | Site ID Month         | Time (UTC)                                                                      |                                            |
| Sites                        | All V Work W          | 09:30 am                                                                        |                                            |
| Subjects                     | Al                    | Frequency                                                                       |                                            |
| Visits                       | All V                 | Day of Week Day of Month                                                        |                                            |
| Images                       | Reviewer ID           | Select All                                                                      |                                            |
| Queries                      | Case Type             | 🗌 Sunday 🛛 Viesday                                                              | Constant                                   |
|                              | Reset Sicers          | 🗌 Wednesday 🗧 Thursday 📄 Friday                                                 | Cases Last 6<br>Months                     |
|                              | Case List             | Saturday                                                                        |                                            |
|                              |                       |                                                                                 |                                            |
|                              |                       | CLOSE CONFI                                                                     | RM                                         |
|                              |                       |                                                                                 |                                            |

The Page is Unsubscribed.